# Инструкция по работе с модулями «Талон амбулаторного пациента» (Республика Северная Осетия)

Группа модулей с талонами называется «Талон амбулаторного пациента» (Рисунок 1). Убедитесь, что у Вас есть права на модули, которые находятся в этой группе.

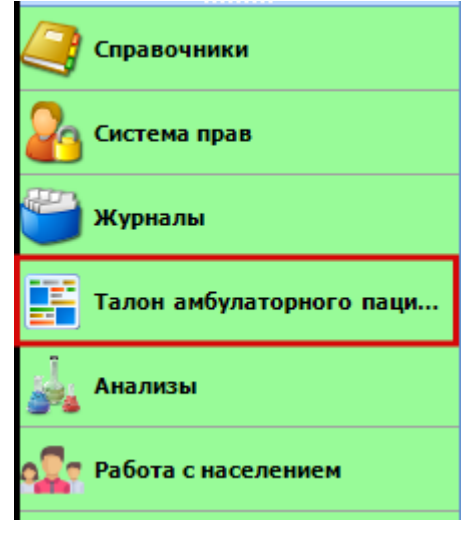

#### Рисунок 1

В группе модулей содержаться модули: ввод данных по талону (стоматология), ввод данных по талону (стационар), журнал данных по выгрузке, выгрузка данных по талонам, отчёты по заболеваемости, ввод данных по талону и отчёты по талонам. Перечень всех модулей представлен на рисунке 2.

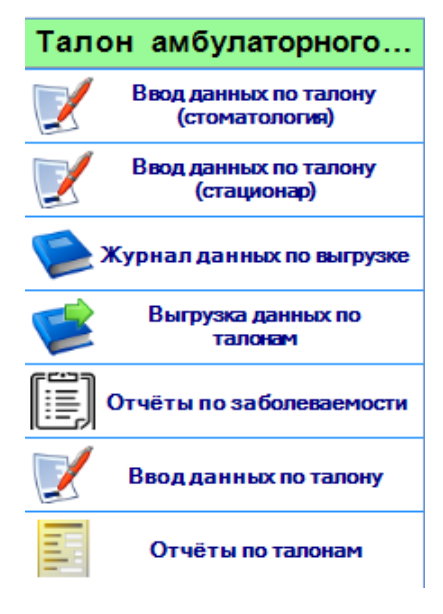

Рисунок 2

#### Модуль «Ввод данных по талону (стоматология)»

Откройте модуль «Ввод данных по талону (стоматология)» (Рисунок 3).

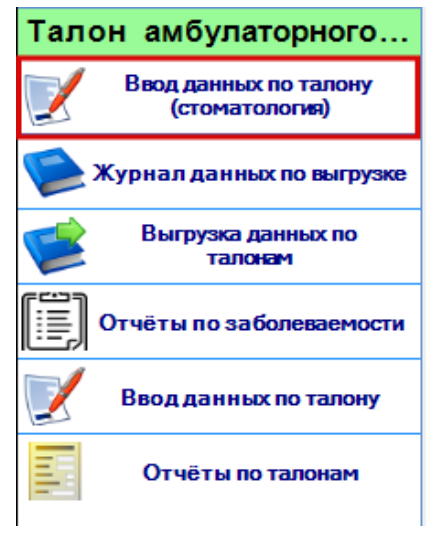

Рисунок 3

Откроется окно с полями для ввода. Пустое окно представлено на рисунке 4.

| Талон (стоматология) 🗙      |             |                                 |                                                 |             |                |                                            |                                                                                           |
|-----------------------------|-------------|---------------------------------|-------------------------------------------------|-------------|----------------|--------------------------------------------|-------------------------------------------------------------------------------------------|
|                             | 15.0        | 11.18 💌 🖘                       | ¥ 🗊 👗                                           | 🗹 закон     | иченный случай | Подразделение                              |                                                                                           |
| новорожденный Дата          | а рождения: |                                 | т Пол: т                                        | Порядков    | ый номер:      | Весприрожде                                | нии:                                                                                      |
| Врач:<br>Цель обслуживания: | •<br>1 •    | Лечебно-<br>диагностическа<br>я | Посещений в поликпин<br>Посещений на дому:      | ике:        | 0              | Результат обращения:<br>Исход заболевания: | 301         ▼         Лечение<br>завершено           304         ▼         Без<br>перемен |
| Случай обслуживания:        | 1 •         |                                 | <u>Основное заболевание</u><br>Диагноз код МКБ: | <u>×</u>    | •              | Санация                                    |                                                                                           |
| Дата начала лечения:        |             | •                               | Характер:                                       | •           |                |                                            |                                                                                           |
| Дата окончания лечения:     |             | •                               | <u>Сопутствующее заболе</u><br>Диагноз код МКБ: | евание:     | •              |                                            |                                                                                           |
| + Дополнительные услуги     |             | _                               | _                                               |             |                |                                            |                                                                                           |
| Номер зуба                  | Диагноз     | Дата начала                     | ока Дата окончания о                            | Закончена З | апись удалена  | •: (1)                                     |                                                                                           |
| *                           |             |                                 |                                                 |             |                | °G                                         |                                                                                           |
|                             |             |                                 |                                                 |             |                |                                            |                                                                                           |
|                             |             |                                 |                                                 |             |                |                                            |                                                                                           |
|                             |             |                                 |                                                 |             |                |                                            |                                                                                           |
|                             |             |                                 |                                                 |             |                |                                            |                                                                                           |
|                             |             |                                 |                                                 |             |                |                                            |                                                                                           |
| Отмена                      |             |                                 |                                                 |             |                |                                            | Сохранить •                                                                               |

Рисунок 4

| Талон (Васильева Василиса | Васильевна 01.01.1900) 🗙        |                                                  |                           |                                              |
|---------------------------|---------------------------------|--------------------------------------------------|---------------------------|----------------------------------------------|
|                           |                                 |                                                  |                           |                                              |
| 000001                    | 15.01.18 🗸 😗                    |                                                  | 🗹 законченный случай      | Подразделение:                               |
| Пистроворожденный Дата    | а рождения:                     | т Пол: т                                         | Порядковый номер:         | Вес при рождении:                            |
| Врач                      | •                               | Посещений в поликлинике:                         | 0                         | Результат обращения: 301 - Лечение завершено |
| Цель обслуживания:        | Лечебно-<br>диагностическа<br>я | Посещений на дому:                               | _0                        | Исход заболевания: 304 - <i>Без</i> перемен  |
| Случай обслуживания:      | 1 •                             | <u>Основное заболевание:</u><br>Диагноз код МКБ: | •                         | 🗆 санация                                    |
| Дата начала лечения:      | 15.01.18                        | Характер:                                        | <b>•</b>                  |                                              |
| Дата окончания лечения:   | •                               | <u>Сопутствующее заболеван</u>                   | <u>ne:</u>                |                                              |
|                           |                                 | Диагноз код МКБ:                                 | •                         |                                              |
|                           |                                 |                                                  |                           |                                              |
| + Дополнительные услуги   | Пата изизи                      |                                                  | <b>3</b>                  |                                              |
| номер зура                | Диагноз дата нача               |                                                  | ончена записьудалена<br>✓ |                                              |
| *                         |                                 |                                                  |                           |                                              |
|                           |                                 |                                                  |                           |                                              |
|                           |                                 |                                                  |                           |                                              |
|                           |                                 |                                                  |                           |                                              |
|                           |                                 |                                                  |                           |                                              |
|                           |                                 |                                                  |                           |                                              |
|                           |                                 |                                                  |                           |                                              |
|                           |                                 |                                                  |                           |                                              |
| Отмена                    |                                 |                                                  |                           | Сохранить +                                  |

Введите страховой полис пациента (Рисунок 5).

Рисунок 5

Заполните поля на форме. Введите номер зуба, диагноз, дату начала и дату окончания оказания услуги, поставьте галочку закончена ли услуга. Для выбора услуги нажмите на левую кнопку в строке услуги (Рисунок 6).

| Талон (Васильева Василиса                 | Васильевна 01.0  | 01.1900) ×                      |                                                  |                              |                      | -                              |
|-------------------------------------------|------------------|---------------------------------|--------------------------------------------------|------------------------------|----------------------|--------------------------------|
|                                           |                  |                                 |                                                  |                              |                      |                                |
| 000001                                    | 15.0             | 1.18 🔻 🗞                        | 💥 💼 🚨                                            | 🗹 законченный случай         | Подразделение        | e 🔽                            |
| □ <u>новорожденный</u> Дата               | а рождения:      |                                 | т Пол: т                                         | Порядковый номер:            | Вес при рожде        | ник                            |
| Врачс                                     | •                |                                 | Посещений в поликлини                            | ke:1                         | Результат обращения: | 301 <b>-</b> Лечение завершено |
| Цель обслуживания:                        | 1 •              | Лечебно-<br>диагностическа<br>я | Посещений на дому:                               | _0                           | Исход заболевания:   | 304 – Без<br>перемен           |
| Случай обслуживания:                      | 1 •              |                                 | <u>Основное заболевание:</u><br>Диагноз код МКБ: | K00.7                        | 🗌 санация            |                                |
| Дата начала лечения:                      | 15.01.18         | •                               | Характер:                                        | 2 • Впервые в<br>жизни зарег |                      |                                |
| Дата окончания лечения:                   | 15.01.18         | •                               | Сопутствующее заболе                             | вание:                       |                      |                                |
|                                           |                  |                                 | Диагноз код МКБ:                                 | •                            |                      |                                |
|                                           |                  |                                 |                                                  |                              |                      |                                |
| <ul> <li>Дополнительные услуги</li> </ul> |                  | -                               | -                                                |                              |                      |                                |
| Номер зуба                                | Диагноз<br>КОО 4 | Дата начала о                   | жа Дата окончания о 3<br>15.01.2019              | акончена Записьудалена       |                      |                                |
|                                           | NUU.4            | 15.01.2018                      | 13.01.2018                                       |                              |                      |                                |
| *                                         |                  |                                 |                                                  |                              | •6                   |                                |
|                                           |                  |                                 |                                                  |                              |                      |                                |
|                                           |                  |                                 |                                                  |                              |                      |                                |
|                                           |                  |                                 |                                                  |                              |                      |                                |
|                                           |                  |                                 |                                                  |                              |                      |                                |
|                                           |                  |                                 |                                                  |                              |                      |                                |
|                                           |                  |                                 |                                                  |                              |                      |                                |
|                                           |                  |                                 |                                                  |                              |                      |                                |
| Отмена                                    |                  |                                 |                                                  |                              |                      | Сохранить 🔻                    |
|                                           |                  |                                 |                                                  |                              |                      |                                |

Рисунок б

# Откроется окно с выбором услуг (Рисунок 7).

| Код             | Наименование                                   | Добавить | Количе | ство |
|-----------------|------------------------------------------------|----------|--------|------|
| <b>•</b>        |                                                |          |        |      |
| B01.064.003     | Прием (осмотр, консультация) врача-стоматолога |          | 1      |      |
| B01.064.004     | Прием (осмотр, консультация) врача-стоматолога |          | 1      |      |
| B01.065.001     | Прием (осмотр, консультация) врача-стоматолога |          | 1      |      |
| B01.065.002     | Прием (осмотр, консультация) врача-стоматолога |          | 1      |      |
| B01.065.003     | Прием (осмотр, консультация) зубного врача пер |          | 1      |      |
| B01.065.004     | Прием (осмотр, консультация) зубного врача пов |          | 1      |      |
| B04.064.001     | Диспансерный прием (осмотр, консультация) вра  |          | 1      |      |
| B04.065.001     | Диспансерный прием (осмотр, консультация) вра  |          | 1      |      |
| B04.065.003     | Диспансерный прием (осмотр, консультация) зуб  |          | 1      |      |
| A12.07.001      | Витальное окрашивание твердых тканей зуба      |          | 1      |      |
| A12.07.003      | Определение индексов гигиены полости рта       |          | 1      |      |
| A06.30.002      | Описание и интерпретация рентгенографических   |          | 1      |      |
| A12.07.004      | Определение пародонтальных индексов            |          | 1      |      |
| A13.30.007      | Обучение гигиене полости рта                   |          | 1      |      |
| B01.003.004.002 | Проводниковая анестезия                        |          | 1      |      |
| B01.003.004.004 | Аппликационная анестезия                       |          | 1      |      |
| B01.003.004.005 | Инфильтрационная анестезия                     |          | 1      |      |
| A 16 07 025 001 | Избирательное полирование зуба                 |          | 1      |      |

Рисунок 7

| Поставьте галочки | напротив | нужных | услуг ( | (Рисунок | 8). |
|-------------------|----------|--------|---------|----------|-----|
|                   |          |        |         | · · · ·  |     |

| Код             | Наименование                                   | Добавить    | Количество |
|-----------------|------------------------------------------------|-------------|------------|
|                 |                                                |             |            |
| B01.064.003     | Прием (осмотр, консультация) врача-стоматолога |             | 1          |
| B01.064.004     | Прием (осмотр, консультация) врача-стоматолога |             | 1          |
| B01.065.001     | Прием (осмотр, консультация) врача-стоматолога |             | 1          |
| B01.065.002     | Прием (осмотр, консультация) врача-стоматолога | ✓           | 1          |
| B01.065.003     | Прием (осмотр, консультация) зубного врача пер |             | 1          |
| B01.065.004     | Прием (осмотр, консультация) зубного врача пов |             | 1          |
| B04.064.001     | Диспансерный прием (осмотр, консультация) вра  |             | 1          |
| B04.065.001     | Диспансерный прием (осмотр, консультация) вра  |             | 1          |
| B04.065.003     | Диспансерный прием (осмотр, консультация) зуб  | ✓           | 1          |
| A12.07.001      | Витальное окрашивание твердых тканей зуба      |             | 1          |
| A12.07.003      | Определение индексов гигиены полости рта       |             | 1          |
| A06.30.002      | Описание и интерпретация рентгенографических   | ✓           | 1          |
| A12.07.004      | Определение пародонтальных индексов            | <b>&gt;</b> | 1          |
| A13.30.007      | Обучение гигиене полости рта                   | ✓           | 1          |
| B01.003.004.002 | Проводниковая анестезия                        |             | 1          |
| B01.003.004.004 | Аппликационная анестезия                       |             | 1          |
| B01.003.004.005 | Инфильтрационная анестезия                     |             | 1          |
| A16 07 025 001  | Избирательное попирование зуба                 |             | 1          |

Рисунок 8

# Все выбранные услуги отобразятся ниже записи (Рисунок 9).

| 00001                                                                                                    | 15.0                                                 | 1.18 🔻 🕸                        | ¥ 🗊 🎍                                                    | 🗹 законченный случа                                                                          | й Подразделение                           | e: 💌                          |
|----------------------------------------------------------------------------------------------------|------------------------------------------------------|---------------------------------|----------------------------------------------------------|----------------------------------------------------------------------------------------------|-------------------------------------------|-------------------------------|
| <mark>новорожденный</mark> Д                                                                                         | ата рождения:                                        | -                               | ▼ Пол: _▼                                                | Порядковый номер:                                                                            | Вес при рожде                             | нии:                          |
| avc                                                                                                    | •                                                    |                                 | Посещений в поликлини                                    | ке:1                                                                                         | Результат обращения:                      | 301 <b>у</b> Лечение завершен |
| ль обслуживания:                                                                                                    | 1 •                                                  | Лечебно-<br>диагностическа<br>я | Посещений на дому:                                       | _0                                                                                           | Исход заболевания:                        | 304 <b>•</b> Без перемен      |
| іучай обслуживания:                                                                                                  | 1 •                                                  |                                 | <u>Основное заболевание:</u><br>Диагноз код МКБ:         | K00.7                                                                                        | 🗌 санация                                 |                               |
| іта начала лечения:                                                                                                  | 15.01.18                                             | •                               | Характер:                                                | 2 <b>В</b> первые в жизни зарег                                                              |                                           |                               |
|                                                                                                    | 15 01 19                                             | -                               |                                                          | вание.                                                                                       |                                           |                               |
| та окончания лечения                                                                                                 | 15.01.10                                             | · ·                             | сопутствующее заболе                                     | burne.                                                                                       |                                           |                               |
| та окончания лечения                                                                                                 | 13.01.18                                             |                                 | Диагноз код МКБ:                                         | ▼                                                                                            |                                           |                               |
| Дополнительные услу                                                                                                  | ти                                                   |                                 | Сопутствующее заобле<br>Диагноз код МКБ:                 | <b>_</b>                                                                                     |                                           |                               |
| Дополнительные услу<br>Номер зуба                                                                                    | ги Диагноз                                           | Дата начала с                   | Диагноз код МКБ:<br>жа Дата окончания о                  | •<br>•<br>вакончена Запись удален                                                            | a                                         |                               |
| Дополнительные услу<br>Номер зуба<br>18                                                                              | ти<br>Диагноз<br>К00.4                               | Дата начала с<br>15.01.2018     | Диагноз код МКБ:<br>ока Дата окончания о :<br>15.01.2018 | какончена Запись удален                                                                      | a (1) (1) (1) (1) (1) (1) (1) (1) (1) (1) |                               |
| Дополнительные услу<br>Номер зуба<br>18<br>В01.065.002                                                               | ти<br>Диагноз<br>К00.4                               | Дата начала с<br>15.01.2018     | Диагноз код МКБ:<br>жа Дата окончания о<br>15.01.2018    | какончена Записьудален<br>Г                                                                  | 2 (2) (2)                                 |                               |
| Дополнительные услу<br>Номер зуба<br>18<br>                                                                          | ти<br>Диатноз<br>Коо.4<br>1<br>1                     | Дата начала с<br>15.01.2018     | Диагноз код МКБ:<br>жа Дата окончания о<br>15.01.2018    | какончена Записьудален:<br>▼                                                                 | a e <sub>10</sub>                         |                               |
| Дополнительные услу<br>Номер зуба<br>18<br>В01.065.002<br>В04.065.003<br>А06.30.002                                  | ти<br><u>Диатноз</u><br>Коо.4<br>1<br>1<br>1         | Дата начала с<br>15.01.2018     | Диагноз код МКБ:<br>жа Дата окончания о з<br>15.01.2018  | какончена Записьудален<br>Г                                                                  | a e <sub>20</sub>                         |                               |
| Дополнительные услу<br>Номер зуба<br>18<br>В01.065.002<br>А06.30.002<br>А12.07.004                                   | ги<br>КОО.4<br>1<br>1<br>1<br>1<br>1                 | Дата начала с<br>15.01.2018     | Диагноз код МКБ:<br>жа Дата окончания о (<br>15.01.2018  | акончена Записьудален<br>и С                                                                 | a                                         |                               |
| Дополнительные услу<br>Номер зуба<br>18<br>В01.065.002<br>В04.065.003<br>А06.30.002<br>А12.07.004<br>А13.30.007      | ги<br>Коо.4<br>1<br>1<br>1<br>1<br>1<br>1<br>1       | Дата начала с<br>15.01.2018     | Диагноз код МКБ:<br>жа Дата окончания о (<br>15.01.2018  | акончена Записьудален<br>✓ □                                                                 | a a a a a a a a a a a a a a a a a a a     |                               |
| Дополнительные услу<br>Номер зуба<br>18<br>В01.065.002<br>В04.065.003<br>А06.30.002<br>А12.07.004<br>А13.30.007      | ги<br>Коо.4<br>1<br>1<br>1<br>1<br>1<br>1<br>1<br>1  | Дата начала с<br>15.01.2018     | Диагноз код МКБ:<br>жа Дата окончания о (<br>15.01.2018  | акончена Запись удален<br>✓ П                                                                |                                           |                               |
| Дополнительные услу<br>Номер зуба<br>18<br>В01.065.002<br>В04.065.003<br>А06.30.002<br>А12.07.004<br>А13.30.007<br>* | ти<br>Диатноз<br>К00.4<br>1<br>1<br>1<br>1<br>1<br>1 | Дата начала с<br>15.01.2018     | Диагноз код МКБ:<br>жа Дата окончания о (<br>15.01.2018  | акончена Запись удален<br>С С С С С С С С С С С С С С С С С С С                              | 2 000<br>900<br>900<br>900                |                               |
| Дополнительные услу<br>Номер зуба<br>18<br>В01.065.002<br>В04.065.003<br>А06.30.002<br>А12.07.004<br>А13.30.007<br>* | ти<br>Диагноз<br>К00.4<br>1<br>1<br>1<br>1<br>1      | Дата начала с<br>15.01.2018     | Диагноз код МКБ:<br>жа Дата окончания о з<br>15.01.2018  | акончена Запись удален<br>Какончена Запись удален<br>Г С С С С С С С С С С С С С С С С С С С |                                           |                               |
| Дополнительные услу<br>Номер зуба<br>18<br>В01.065.002<br>В04.065.003<br>А06.30.002<br>А12.07.004<br>*               | ги<br>Диагноз<br>К00.4<br>1<br>1<br>1<br>1<br>1      | Дата начала с<br>15.01.2018     | Диагноз код МКБ:<br>жа Дата окончания о (<br>15.01.2018  | акончена Запись удален<br>Какончена Запись удален<br>V V                                     |                                           |                               |
| Дополнительные услу<br>Номер зуба<br>18<br>В01.065.002<br>В04.065.003<br>А06.30.002<br>А12.07.004<br>А13.30.007<br>* | ги<br>Коо.4<br>1<br>1<br>1<br>1<br>1                 | Дата начала с<br>15.01.2018     | Диагноз код МКБ:<br>жа Дата окончания о 3<br>15.01.2018  | акончена Запись удален<br>Какончена Запись удален<br>V V                                     |                                           |                               |

Рисунок 9

Необходимые поля на форме: Врач, Цель обслуживания, Случай обслуживания, дата начала лечения, дата окончания лечения, посещений в поликлинике, основное заболевание, характер, результат обращения, исход заболевания. Все необходимые поля заполнены на рисунке 10.

| 000001                                                                                                    | 15.0                                        | 1.18 🔻 😘                        | 💥 💼 🚨                                            | 🗹 законченный случай                | Подразделение:                                                                             |
|----------------------------------------------------------------------------------------------------|---------------------------------------------|---------------------------------|--------------------------------------------------|-------------------------------------|--------------------------------------------------------------------------------------------|
| Пата новорожденный Дата                                                                                                    | а рождения:                                 |                                 | ▼ Пол: ▼                                         | Порядковый номер:                   | Вес при рождении:                                                                          |
| Врач:<br>Цель обслуживания:                                                                                                    | 123 <b>•</b><br>1 <b>•</b>                  | Лечебно-<br>диатностическа<br>а | Посещений в поликлинике<br>Посещений на дому:    | _1                                  | Результат обращения: 301 ✓ Лечение<br>завершено<br>Исход заболевания: 304 ✓ Без<br>перемен |
| Случай обслуживания:                                                                                                    | 1 •                                         | Первичный                       | <u>Основное заболевание:</u><br>Диагноз код МКБ: | K00.7 💌                             | 🗌 санация                                                                                  |
| Дата начала лечения:                                                                                                    | 15.01.18                                    | •                               | Характер:                                        | 2 <b>•</b> Впервые в<br>жизни зарег |                                                                                            |
| Дата окончания лечения:                                                                                                    | 15.01.18                                    | •                               | Сопутствующее заболева                           | <u>ние:</u>                         |                                                                                            |
| +<br>-<br>Номер зиба                                                                                                    | Лиагноз                                     | Дата начала                     | ока Дата окончания о За                          | ончена Запись удалена               |                                                                                            |
|                                                                                                    | K00 4                                       | 15 01 2018                      | 15 01 2018                                       |                                     | 912 E                                                                                      |
| ■       18         ■       B01.065.002         ■       B04.065.003         ■       A06.30.002         ■       A12.07.004         ■       ■         ■       * | K00.4 1 1 1 1 1 1 1 1 1 1 1 1 1 1 1 1 1 1 1 |                                 | 15.01.2018                                       |                                     |                                                                                            |
| Отмена                                                                                                    |                                             |                                 |                                                  |                                     | Сохранить -                                                                                |

Рисунок 10

#### Журнал данных по выгрузке

После того, как талоны сформированы, они попадают в журнал данных по выгрузке. Пока талоны не выгружены они находятся в состоянии «доступные для редактирования».

Выберите нужный промежуток времени, за которые Вы хотите посмотреть талоны (Рисунок 11).

| Журнал д  | анных по выгрузке   | ×                    |           |                  |               | -                  |
|-----------|---------------------|----------------------|-----------|------------------|---------------|--------------------|
| Дата око  | нчания лечения с:   | Дата окончания ле    | чения по: |                  |               |                    |
| 16.12.201 | 7 🔹                 | 16.01.2018           | <b>•</b>  |                  |               |                    |
|           |                     |                      |           | _                |               |                    |
| Фильтр:   | Доступные для       | редактирования       | <b>•</b>  | 🍹 🕨 Получит      | ъданные 🖾 Сох | сранить 🖶 Печать 💌 |
| Перетащи  | те сюда заголовок с | толбца для группиров | ки        |                  |               |                    |
| 2         |                     |                      |           |                  |               |                    |
|           |                     |                      |           |                  |               |                    |
|           |                     |                      |           |                  |               |                    |
|           |                     |                      |           |                  |               |                    |
|           |                     |                      |           |                  |               |                    |
|           |                     |                      |           |                  |               |                    |
|           |                     |                      |           |                  |               |                    |
|           |                     |                      |           |                  |               |                    |
|           |                     |                      |           |                  |               |                    |
|           |                     |                      |           |                  |               |                    |
|           |                     |                      |           |                  |               |                    |
|           |                     |                      |           |                  |               |                    |
|           |                     |                      |           |                  |               |                    |
|           |                     |                      |           |                  |               |                    |
|           |                     |                      |           |                  |               |                    |
|           |                     |                      |           |                  |               |                    |
|           |                     |                      |           |                  |               |                    |
| Редакти   | рование 🔻           | Оплата               | - Раб     | ота с ошибками 🔻 |               | Отмена             |
|           |                     |                      |           |                  |               |                    |

Рисунок 11

Нажмите кнопку «Получить данные» (Рисунок 12).

| Дата окончя |                   |                            |                                          |
|-------------|-------------------|----------------------------|------------------------------------------|
| 15 12 2017  | ания лечения с.   | Дата окончания лечения по: |                                          |
| 13.12.2017  | •                 | 15.01.2018 💌               |                                          |
| Фильтр:     | Доступные для р   | редактирования             | 💌 💽 Получить данные 🖾 Сохранить 🖶 Печать |
| Перетащите  | сюда заголовок ст | голбца для группировки     |                                          |
| P           |                   |                            |                                          |
|             |                   |                            |                                          |
|             |                   |                            |                                          |
|             |                   |                            |                                          |
|             |                   |                            |                                          |
|             |                   |                            |                                          |
|             |                   |                            |                                          |
|             |                   |                            |                                          |
|             |                   |                            |                                          |
|             |                   |                            |                                          |
|             |                   |                            |                                          |
|             |                   |                            |                                          |
|             |                   |                            |                                          |
|             |                   |                            |                                          |
|             |                   |                            |                                          |
|             |                   |                            |                                          |
|             |                   |                            |                                          |
|             |                   |                            |                                          |
| Редактиров  | вание 💌           | Оплата -                   | Работа с ошибками • Отмена               |

Рисунок 12

На экране вы увидите сформированный талон (Рисунок 13).

| Журнал да   | нных по выгрузн  | (e X       |                 |           |                |          |        |                  |              | •              |
|-------------|------------------|------------|-----------------|-----------|----------------|----------|--------|------------------|--------------|----------------|
| Дата окон   | чания лечения с: | Дата       | окончания лече  | ния по:   |                |          |        |                  |              |                |
| 15.12.2017  | -                | 15.01      | .2018           | •         |                |          |        |                  |              |                |
| Фильтр:     | Доступные дл     | ія редакті | рования         | •         |                |          | 2      | Получить данные  | 🛛 Сохранить  | 🖶 Печать 🔹     |
| Перетащите  | е сюда заголовок | столбца    | для группировки |           |                |          |        |                  |              |                |
| 🚰 Номер тал | пона 🏹 ФИ(       | ο Σ        | 💎 Дата рожден   | ия Σ⊽ Пол | Σ7 ΕΗΠ         | ∑⊽ Полис | Σ⊽ СМО | ∑⊽ Дата ввода    | ∑⊽ Дата нача | ла лечения 🛛 🏹 |
| ▶ 65830     | Bacı             | ильева Ва  | 01.01.1900      | Ж         | 02             | 000001   | 000 ME | дсофт 15.01.2018 | 15.01.2018   |                |
| /           |                  |            |                 |           |                |          |        |                  |              |                |
| · · · ·     |                  |            |                 |           |                |          |        |                  |              |                |
|             |                  |            |                 |           |                |          |        |                  |              |                |
|             |                  |            |                 |           |                |          |        |                  |              |                |
|             |                  |            |                 |           |                |          |        |                  |              |                |
|             |                  |            |                 |           |                |          |        |                  |              |                |
|             |                  |            |                 |           |                |          |        |                  |              |                |
|             |                  |            |                 |           |                |          |        |                  |              |                |
|             |                  |            |                 |           |                |          |        |                  |              |                |
|             |                  |            |                 |           |                |          |        |                  |              |                |
|             |                  |            |                 |           |                |          |        |                  |              |                |
|             |                  |            |                 |           |                |          |        |                  |              |                |
|             |                  |            |                 |           |                |          |        |                  |              |                |
|             |                  |            |                 |           |                |          |        |                  |              |                |
|             |                  |            |                 |           |                |          |        |                  |              |                |
|             |                  |            |                 |           |                |          |        |                  |              |                |
|             |                  |            |                 |           |                |          |        |                  |              |                |
|             |                  |            |                 |           |                |          |        |                  |              |                |
|             |                  |            |                 |           |                |          |        |                  |              |                |
| •           |                  |            |                 |           |                |          |        |                  |              | •              |
| Редактир    | ование           | (          | Эплата 🔹        | Pat       | ота с ошибками | <b>•</b> |        |                  |              | Отмена         |
|             |                  |            |                 |           |                |          |        |                  |              |                |

Рисунок 13

Пока он не был выгружен, его можно редактировать. Для этого нажмите кнопку «Редактировать» (Рисунок 14).

| Журнал дан  | ных по вы  | грузке   | x         |                 |               |              |            |         |           |               |
|-------------|------------|----------|-----------|-----------------|---------------|--------------|------------|---------|-----------|---------------|
| Дата оконч  | ания лечен | ния с:   | Дата ок   | ончания лечения | I <b>ПО</b> : |              |            |         |           |               |
| 16.12.2017  |            | •        | 16.01.20  | 18              | •             |              |            |         |           |               |
| Фильтр:     | Доступни   | ые для ( | редактиро | вания           | •             | 7            | • Получить | данные  | Сохранить | 🖶 Печать      |
| Перетащите  | сюда загол | ювок ст  | олбца для | группировки     |               |              |            |         |           |               |
| В Номер тал | она 🏿 🏹 🗸  | ФИО      | ΣV        | Дата рождения   | Σ∀По          | n <b>Σ</b> ⊽ | енп Х      | 🛛 Полис | Σマ СМО    | ∑⊽ Дата       |
| 65830       |            | Василь   | ева Вас…  | 01.01.1900      | Ж             |              | 02         | 000001  | 000 ME    | ДСОФТ 15.01.2 |
|             |            |          |           |                 |               |              |            |         |           |               |
|             |            |          |           |                 |               |              |            |         |           |               |
|             |            |          |           |                 |               |              |            |         |           |               |
|             |            |          |           |                 |               |              |            |         |           |               |
|             |            |          |           |                 |               |              |            |         |           |               |
|             |            |          |           |                 |               |              |            |         |           |               |
|             |            |          |           |                 |               |              |            |         |           |               |
|             |            |          |           |                 |               |              |            |         |           |               |
|             |            |          |           |                 |               |              |            |         |           |               |
|             |            |          |           |                 |               |              |            |         |           |               |
|             |            |          |           |                 |               |              |            |         |           |               |
|             |            |          |           |                 |               |              |            |         |           |               |
|             |            |          |           |                 |               |              |            |         |           |               |
|             |            |          |           |                 |               |              |            |         |           |               |
|             |            |          |           |                 |               |              |            |         |           |               |
| 1           |            |          |           |                 |               |              |            |         |           |               |
|             |            | -        |           |                 |               |              |            |         |           |               |
| Редактиро   | вание      |          | Опл       | ата 🔻           | P             | абота с оши  | бками -    |         |           | Отмена        |

Рисунок 14

Откроется новое окно. В котором можно редактировать поля талона (Рисунок 15). После того как отредактировали талон – нажмите «Сохранить».

| 🖳 Ta       | алон               | Васильева Василиса                   | васильевна)  |                                                                |                                                              |                      |                               | ↔                                          |            | - C                                                         | ) >                    |
|------------|--------------------|--------------------------------------|--------------|----------------------------------------------------------------|--------------------------------------------------------------|----------------------|-------------------------------|--------------------------------------------|------------|-------------------------------------------------------------|------------------------|
| 000        | )001<br>Iовор      | <del>ожденный</del> Дат              | 16.          | 01.18 • 5                                                      | <b>Ж @ &amp;</b><br>▼ Пол: ▼                                 | <b>⊻ за</b><br>Поряд | конченный спучай              | Подразделение<br>Вес при рожден            | :          |                                                             | •                      |
| Вра<br>Цел | нс<br>15 об        | служивания:                          | 123 ▼<br>1 ▼ | Кожевников Д. В.,<br>Зубной врач<br>Лечебно-<br>диагностическа | Посещений в поликлин<br>Посещений на дому:                   | ике:                 | 1                             | Результат обращения:<br>Исход заболевания: | 301<br>304 | <ul> <li>✓ Лече<br/>заве</li> <li>✓ Без<br/>пере</li> </ul> | ение<br>ершено<br>емен |
| Слу        | чай<br>га на       | обслуживания:<br>чала лечения:       | 1            | я<br>Первичный                                                 | <u>Основное заболевания</u><br>Диагноз код МКБ:<br>Характер: | <u>е:</u><br>К00.7   | ▼<br>Впервые в<br>жизни зарег | 🗌 санация                                  |            |                                                             |                        |
| Дат        | аок                | ончания лечения:                     | 15.01.18     | •                                                              | <u>Сопутствующее забол</u><br>Диагноз код МКБ:               | евание:              | •                             |                                            |            |                                                             |                        |
| +          | Допа<br><b>Ном</b> | лнительные услуги<br>е <b>р зуба</b> | Диагноз      | Дата начала                                                    | ока Дата окончания о                                         | Закончена            | Записьудалена                 |                                            |            |                                                             |                        |
| Ę.         | •                  | 18                                   | K00.4        | 15.01.2018                                                     | 15.01.2018                                                   |                      |                               | °G 🗊                                       |            |                                                             |                        |
|            |                    | B01.065.002                          | 1            |                                                                |                                                              |                      |                               |                                            |            |                                                             |                        |
|            |                    | B04.065.003                          | 1            |                                                                |                                                              |                      |                               |                                            |            |                                                             |                        |
|            |                    | A06.30.002                           | 1            |                                                                |                                                              |                      |                               |                                            |            |                                                             |                        |
|            |                    | A12.07.004                           | 1            |                                                                |                                                              |                      |                               |                                            |            |                                                             |                        |
|            | · · · · ·          | A13.30.007                           | 1            |                                                                |                                                              |                      |                               |                                            |            |                                                             |                        |
| +          |                    |                                      |              |                                                                |                                                              | <b>v</b>             |                               | °C 🗈                                       |            |                                                             |                        |
|            | *                  |                                      |              |                                                                |                                                              |                      |                               |                                            |            |                                                             |                        |
|            |                    |                                      |              |                                                                |                                                              |                      |                               |                                            |            |                                                             |                        |
|            | Отг                | 1ена                                 |              |                                                                |                                                              |                      |                               |                                            | Ca         | хранить                                                     | •                      |

Рисунок 15

В журнале данных по выгрузке помимо фильтра «доступные для редактирования» есть фильтры: доступные для редактирования (с данными по услугам), удаленные, отправленные в ФОМС, отправленные в ФОМС (с данными по услугам), возвращенные ФОМС, возвращенные ФОМС (с данными по услугам), принятые ФОМС (Рисунок 16).

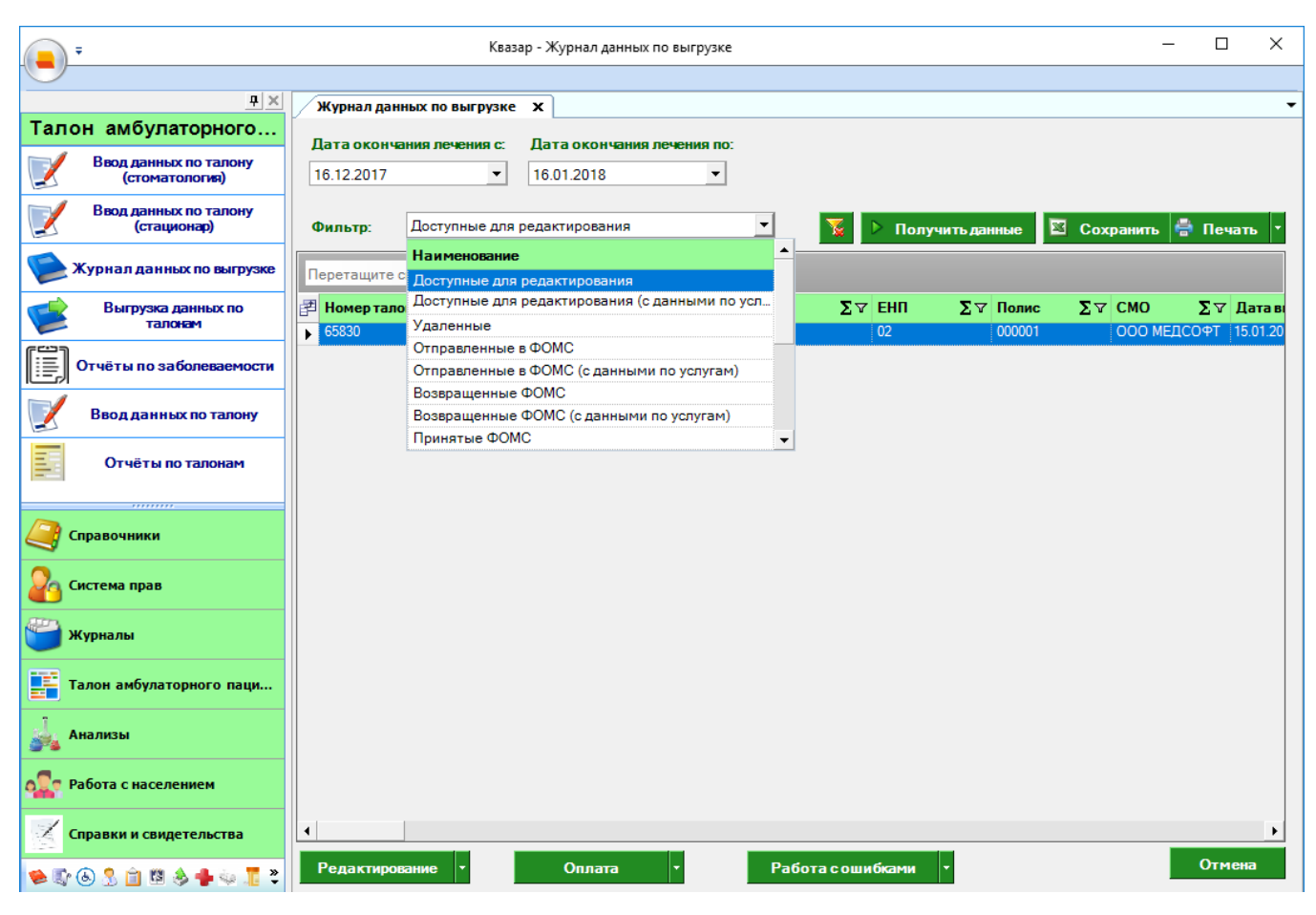

Рисунок 16

Доступные для редактирования (с данными по услугам) – это записи талона, где каждая строчка – 1 запись в дополнительных услугах (Рисунок 17).

| Журнал данных п   | ю выгрузк  | • X       |                   |            |            |        |              |             |       |         |
|-------------------|------------|-----------|-------------------|------------|------------|--------|--------------|-------------|-------|---------|
| Дата окончания л  | печения с: | Дата он   | ончания лечения   | по:        | 1          |        |              |             |       |         |
| 16.12.2017        | •          | 16.01.20  | )18               | • /        |            |        |              |             |       |         |
|                   |            |           |                   | <b></b>    |            |        |              |             |       |         |
| Фильтр: Дост      | тупные для | редактиро | ования (с данными | и по усі 🔻 | <b>1</b>   | 🕨 Полу | учить данные | 🛛 Сохранить | 🖶 Печ | ать     |
| Іеретащите сюда з | заголовок  | толбца дл | я группировки     |            |            |        |              |             |       |         |
| Номер талона      | Σマ ФИО     | ΣV        | Дата рождения     | Σ⊽ Пол     | <b>Σ</b> 7 | ЕНП    | ∑⊽ Полис     | Σマ СМО      | ΣV    | Дата    |
| 65830             | Васил      | њева Вас  | 01.01.1900        | ж          |            | 02     | 000001       | 000 ME      | ДСОФТ | 15.01.2 |
| 65830             | Васил      | њева Вас  | 01.01.1900        | ж          |            | 02     | 000001       | 000 ME      | дсофт | 15.01.2 |
| 65830             | Васил      | њева Вас  | 01.01.1900        | ж          |            | 02     | 000001       | 000 ME      | ДСОФТ | 15.01.2 |
| 65830             | Васил      | њева Вас  | 01.01.1900        | ж          |            | 02     | 000001       | 000 ME      | ДСОФТ | 15.01.2 |
| 65830             | Васил      | њева Вас  | 01.01.1900        | ж          |            | 02     | 000001       | 000 ME      | ДСОФТ | 15.01.2 |
| /                 |            |           |                   |            |            |        |              |             |       |         |
|                   |            |           |                   |            |            |        |              |             |       |         |
|                   |            |           |                   |            |            |        |              |             |       |         |

Рисунок 17

Есть 2 типа выгрузки: тестовая и на оплату (Рисунок 18).

|               | Ŧ                         |                    | Квазар - Выгрузка          | - | × |
|---------------|---------------------------|--------------------|----------------------------|---|---|
|               |                           |                    |                            |   |   |
|               | <u> </u>                  | Журнал данных по н | ыгрузке Выгрузка Х         |   | • |
| Тало          | он амбулаторного          |                    |                            |   |   |
|               | Ввод данных по талону     | Тип выгрузки:      | ·                          |   |   |
|               | (стоматология)            |                    | Наименование               |   |   |
|               | Ввод данных по талону     | - 404              | Тестовая выгрузка          |   |   |
|               | (стационар)               | Период с: 16.1     | Выгрузка на оплату         |   |   |
|               | Журнал данных по выгрузке | 🗹 формировать      | сопроводительные документы |   |   |
|               | Выгрузка данных по        |                    |                            |   |   |
|               | талонам                   | Выгрузить          | Подписать -                |   |   |
|               | Отчёты по заболеваемости  |                    |                            |   |   |
|               | Ввод данных по талону     |                    |                            |   |   |
|               | Отчёты по талонам         |                    |                            |   |   |
|               |                           |                    |                            |   |   |
| <u>a</u> (    | Правочники                |                    |                            |   |   |
| <b>2</b> 6 (  | Гистема прав              |                    |                            |   |   |
| <b>ر الله</b> | Курналы                   |                    |                            |   |   |
| 1             | Галон амбулаторного паци  |                    |                            |   |   |
| <u>_</u>      | Анализы                   |                    |                            |   |   |
| <b></b>       | Работа с населением       |                    |                            |   |   |
| Z             | правки и свидетельства    |                    |                            |   |   |
| € ا           | 6) 💲 📋 🕅 🔌 🖶 🤤 🎵 🍣        |                    |                            |   |   |

Рисунок 18

Для выгрузки талонов на оплату выберите в выпадающем списке «Выгрузка на оплату», выберите временной интервал и нажмите «Выгрузить» (Рисунок 19).

| Ţ,              |                             | Квазар - Выгрузка                        | _ | × |
|-----------------|-----------------------------|------------------------------------------|---|---|
|                 |                             |                                          |   |   |
|                 | <u> </u>                    | Журнал данных по выгрузке Выгрузка Х     |   | • |
| Талон амбу      | латорного                   |                                          |   |   |
| Ввод дан (сто   | ных по талону<br>матология) | Тип выгрузки: Выгрузка на оплату         |   |   |
| Ввод дан<br>(ст | нных по талону<br>ационар)  | Период с: 16.12.2017 • по: 16.01.2018 •  |   |   |
| 📡 Журнал да     | нных по выгрузке            | 🗹 формировать сопроводительные документы |   |   |
| 😻 Выгруз<br>т   | ка данных по<br>алонам      | Выгрузить Подписать •                    |   |   |
| Отчёты по       | заболеваемости              |                                          |   |   |
| 🗾 Ввод дал      | нных по талону              |                                          |   |   |
| Отчёт           | ы по талонам                |                                          |   |   |
| Справочник      | И                           |                                          |   |   |
| 🔏 Система пра   | в                           |                                          |   |   |
| 📛 Журналы       |                             |                                          |   |   |
| Талон амбул     | аторного паци               |                                          |   |   |
| 실 Анализы       |                             |                                          |   |   |
| 🚛 Работа с нас  | селением                    |                                          |   |   |
| Справки и с     | видетельства                |                                          |   |   |
| ا 🛍 🔱 🍪 🕼 🈻     | 8 🔌 🖶 😓 🎵 💐                 |                                          |   |   |

Рисунок 19

Появится новое окно с предупреждением о том, что талоны, выгруженные на оплату, будут заблокированы. Значит они не будут доступны для редактирования. Если Вы уверенны в правильности введенных талонов, нажмите «Да» (Рисунок 20).

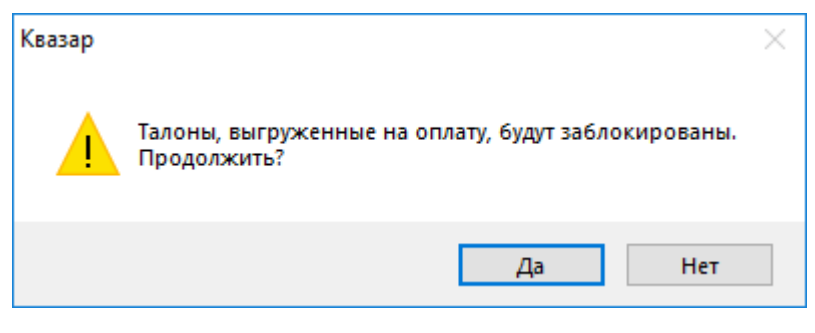

Рисунок 20

Теперь если вы откроете модуль «Журнал данных по выгрузке» с фильтром «Доступные для редактирования» или «Доступные для редактирования (с услугами)», то талон, который выгружен пропадет оттуда (Рисунок 21).

| Журнал данных по выгрузке    | ×                                                                                                    |
|------------------------------|----------------------------------------------------------------------------------------------------|
| Дата окончания лечения с:    | Дата окончания лечения по:                                                                                                    |
| 16.12.2017 💌                 | 16.01.2018                                                                                                    |
| Фильтр: Доступные для р      | едактирования 🔹 Голучить данные 🖾 Сохранить 🖶 Печать 🔹                                                                                             |
| Перетащите сюда заголовок ст | лбца для группировки                                                                                                    |
| 🚰 Номерталона 🏾 🏹 ФИО        | $\Sigma$ $\nabla$ Дата рождения $\Sigma$ $\nabla$ Пол $\Sigma$ $\nabla$ ЕНП $\Sigma$ $\nabla$ Полис $\Sigma$ $\nabla$ СМО $\Sigma$ $\nabla$ Дата в |
|                              |                                                                                                    |
| Редактирование •             | Оплата • Работа с ошибками • Отмена                                                                                                    |

Рисунок 21

Но выгруженные талоны перейдут в состояние «Отправленные в ФОМС» и «Отправленные в ФОМС (с услугами)». НА этом фильтре уже талоны не доступны для редактирования и кнопка «Редактирование» не активна (Рисунок 22).

| Журнал дан  | нных по вы | грузке   | x          |                 |       |     |          |        |           |        |            |      |       |                  | •        |
|-------------|------------|----------|------------|-----------------|-------|-----|----------|--------|-----------|--------|------------|------|-------|------------------|----------|
| Дата оконч  | ания лече  | ния с:   | Дата ок    | сончания лечени | я по: |     |          |        |           |        |            |      |       |                  |          |
| 16.12.2017  |            | -        | 16.01.20   | )18             | -     |     |          |        |           |        |            |      |       |                  |          |
|             |            |          |            |                 |       |     |          |        |           |        |            |      |       |                  |          |
| Фильтр:     | Отправл    | енные в  | ΦΟΜΟ       |                 |       | -   | 2        | ▶ Пол  | учить дан | ные    | <b>X</b> ( | Сохр | анить | 🖶 Пе             | чать 🔻   |
| Перетацияте | 0003 8350  | DOBOK CT | ດຕຣົບລ. ຄຕ |                 |       |     |          |        |           |        |            |      |       |                  |          |
| перетащите  | сюда заго  | IOBOK CI | опоца для  | я группировки   | -     | -   |          |        |           | _      |            | _    |       | -                |          |
| Номер тал   | юна ∑⊽     | ФИО      | ∑⊽<br>Pao  | Дата рождения   | Σv    | Пол | Σv       | ЕНП    | ΣV        | Полис  |            | ΣV   | CMO   | Σ⊽               | Дата ві  |
| 65829       | 1          | Тестова  | а Тест Т   | 27.09.1960      |       | ×   |          | 02     |           | 000000 |            |      | 000 M | ЕДСОФТ<br>ЕЛСОФТ | 15.01.20 |
|             |            |          |            |                 |       |     |          |        |           |        |            |      |       |                  |          |
|             |            |          |            |                 |       |     |          |        |           |        |            |      |       |                  |          |
|             |            |          |            |                 |       |     |          |        |           |        |            |      |       |                  |          |
|             |            |          |            |                 |       |     |          |        |           |        |            |      |       |                  |          |
|             |            |          |            |                 |       |     |          |        |           |        |            |      |       |                  |          |
|             |            |          |            |                 |       |     |          |        |           |        |            |      |       |                  |          |
|             |            |          |            |                 |       |     |          |        |           |        |            |      |       |                  |          |
|             |            |          |            |                 |       |     |          |        |           |        |            |      |       |                  |          |
|             |            |          |            |                 |       |     |          |        |           |        |            |      |       |                  |          |
|             |            |          |            |                 |       |     |          |        |           |        |            |      |       |                  |          |
|             |            |          |            |                 |       |     |          |        |           |        |            |      |       |                  |          |
|             |            |          |            |                 |       |     |          |        |           |        |            |      |       |                  |          |
|             |            |          |            |                 |       |     |          |        |           |        |            |      |       |                  |          |
|             |            |          |            |                 |       |     |          |        |           |        |            |      |       |                  |          |
|             |            |          |            |                 |       |     |          |        |           |        |            |      |       |                  |          |
|             |            |          |            |                 |       |     |          |        |           |        |            |      |       |                  |          |
|             |            |          |            |                 |       |     |          |        |           |        |            |      |       |                  |          |
| •           |            | 1        |            |                 |       |     |          |        |           |        |            |      |       |                  | •        |
| Descu       |            |          | 0          |                 |       | D   | e        | e      |           |        |            |      |       | 011              | 4043     |
| Гедактиро   | *          |          | - On       | Jidid (*        |       | Pa  | оотасоші | токами |           |        |            |      |       | 011              | Tenta    |

Рисунок 22

### <u>Модуль «Отчеты по талонам»</u>

ПО «Квазар» так же формирует различные отчеты. Окно формирования отчетов представлено на рисунке 23.

| Отчёты по талонам 🗙 |                     |                 |             |                     |          |  |
|---------------------|---------------------|-----------------|-------------|---------------------|----------|--|
|                     |                     |                 |             |                     |          |  |
| Организация:        | ООО МЕДСОФТ         |                 |             |                     | <b>~</b> |  |
|                     |                     |                 |             |                     |          |  |
| Отчёт:              | Запрос по оперативн | ным пособиям, и | манипуляция | ям и дополнительным | услуг 🔻  |  |
|                     |                     |                 |             |                     |          |  |
| Период с:           | 16.12.2017          | •               | по:         | 16.01.2018          | <b>~</b> |  |
|                     |                     |                 |             |                     |          |  |
| Страховая компания: | Bce                 |                 |             |                     | -        |  |
|                     |                     |                 |             |                     |          |  |
| Подразделение:      | Bce                 |                 |             |                     | -        |  |
|                     |                     |                 |             |                     |          |  |
| Тип отчета:         | Bce                 |                 |             |                     | -        |  |
|                     |                     |                 |             |                     |          |  |
|                     |                     |                 |             | Печат               | ь        |  |
|                     |                     |                 |             |                     |          |  |
|                     |                     |                 |             |                     |          |  |
|                     |                     |                 |             |                     |          |  |
|                     |                     |                 |             |                     |          |  |

Рисунок 23

Выберите нужное значение выпадающих списков. На рисунке 24 представлен выбор различных видов отчетов. После нажмите кнопку «Печать».

| Отчёты по талонам 🗙 |                                                                                 |
|---------------------|---------------------------------------------------------------------------------|
|                     |                                                                                 |
| Организация:        | ООО МЕДСОФТ                                                                     |
|                     |                                                                                 |
| Отчёт               | Запрос по оперативным пособиям, манипуляциям и дополнительным услу              |
|                     | Наименование                                                                    |
| Пориода             | Запрос по оперативным пособиям, манипуляциям и дополнительным услугам за период |
| период с.           | Отчет о деятельности поликлиники. Работа врачей поликлиники                     |
|                     | Ведомость по исходам лечения                                                    |
| Страховая компания: | Учитываются талоны с ненулевым тарифом (скорая учитывается только в вызовах)    |
|                     | Деятельность амбулаторно-поликлинической службы в ОМС                           |
|                     | Объёмы оказанной медицинской помощи                                             |
| Подразделение:      | Реестр распределения заработанных сумм по врачам за период                      |
|                     | Выборка по целям посещений                                                      |
|                     | МЕД14                                                                           |
| Тип отчета:         | Форма №12                                                                       |
|                     | Результаты работы сотрудников лечебного профилактического учреждения            |
|                     | МЕД14а (объёмы оказанной мед.помощи переведены в обращения)                     |
|                     | ПСЧатр                                                                          |

Рисунок 24

### <u>Модуль «Ввод данных по талону»</u>

Данный модуль предназначен для поликлиник.

При открытии модуля отрывается пустое окно талона (Рисунок 25).

| Талон х                                              |                                                        |                                   |
|------------------------------------------------------|--------------------------------------------------------|-----------------------------------|
| 15.01.18 💌 🗞 🕌 💼                                     | 👗 Пакетный ввод S                                      | аконченный Подразделение: 💌       |
| новорожденный Дата рождения:                         | <ul> <li>Пол:</li> <li>Порядковый номер:</li> </ul>    | Вес при рождении:                 |
| Условия оказания помощи: 3 - Амбулаторно             | <u>Основное заболевание:</u><br>Диагноз код МКБ:       | Видпомощи: 1 Сервичная медико-са. |
| 🗌 посещение врача                                    | Характер:                                              | Направление:                      |
| Врач:                                                | Вид травмы:                                            | Номер:                            |
| Цель обслуживания: 1 Лечебно-<br>диагностическа<br>я | Внешняя причина:                                       | Направившая                       |
| Случай обслуживания: 1 💌                             | Сопутствующее заболевание:<br>Диагноз код МКБ:         | организация:                      |
| Дата начала лечения:                                 |                                                        | Группа здоровья:                  |
| Дата окончания лечения:                              | Результат обращения: 301      Лечение завершено        | Время вызова СМП:                 |
| Посещений в поликлинике:0                            | Исход заболевания: 304 <ul> <li>Без перемен</li> </ul> | Время прибытия СМП:               |
| Посещений на дому:0                                  | Госпитализация:                                        |                                   |
| Дополнительные услуги                                |                                                        |                                   |
| МЭС Дата начала оказания услуги                      | Дата окончания оказания услуги Кратность Врач          | Запись удалена                    |
|                                                      | 1                                                      |                                   |
| *                                                    |                                                        |                                   |
|                                                      |                                                        |                                   |
|                                                      |                                                        |                                   |
|                                                      |                                                        |                                   |
|                                                      |                                                        |                                   |
| Отмена                                               |                                                        | Сохранить •                       |

Рисунок 25

| Талон (Васильева Василиса   | Васильевна 01.01.1900) 🗙   |                                                      |                         |                                       |                                             |
|-----------------------------|----------------------------|------------------------------------------------------|-------------------------|---------------------------------------|---------------------------------------------|
| 000001                      | .01.18 🔻 🖘 🧩 📶             | 🚨 🗌 пакетный ввод                                    | <mark>⊻</mark> за<br>сл | іконченный Подразделі<br>іучай        | ение:                                       |
| □ <u>новорожденный</u> Дата | рождения:                  | т Пол: т                                             | Порядковый номер:       | Весприро                              | ждении:                                     |
| Условия оказания помощи:    | 3 🖌 Амбулаторно            | <u>Основное заболевание:</u><br>Диагноз код МКБ:     | •                       | Вид помощи: 1                         | <ul> <li>Первичная<br/>медико-са</li> </ul> |
| посещение врача             |                            | Характер:                                            | •                       | Направление:                          |                                             |
| Врачс                       | •                          | Видтравмы:                                           | <b>v</b>                | Номер:                                |                                             |
| Цель обслуживания:          | Лечебно-<br>диагностическа | Внешняя причина:                                     | T                       | Дата:<br>Направившая                  |                                             |
| Случай обслуживания:        | 1                          | <u>Сопутствующее заболевание</u><br>Диагноз код МКБ: | <u> </u>                | организация:<br>Этап диспансеризации: |                                             |
| Дата начала лечения:        | 15.01.18                   |                                                      |                         | Группа здоровья:                      | T                                           |
| Дата окончания лечения:     | •                          | Результат обращения: 301                             | Лечение     завершено   | Время вызова СМП:                     |                                             |
| Посещений в поликлинике:    | _0                         | Исход заболевания: 304                               | ▼ Без<br>перемен        | Время прибытия СМП:                   | v                                           |
| Посещений на дому:          | _0                         | Госпитализация:                                      | Ŧ                       |                                       |                                             |
| Дополнительные услуги       |                            |                                                      |                         |                                       |                                             |
| МЭС Дата                    | а начала оказания услуги Д | lата окончания оказания услуги                       | Кратность Врач          | Запись удалена                        |                                             |
| *                           |                            |                                                      | 1                       |                                       |                                             |
|                             |                            |                                                      |                         |                                       |                                             |
|                             |                            |                                                      |                         |                                       |                                             |
|                             |                            |                                                      |                         |                                       |                                             |
| Отмена                      |                            |                                                      |                         |                                       | Сохранить -                                 |
|                             |                            |                                                      |                         |                                       |                                             |

Введите полис пациента (Рисунок 26) и нажмите кнопку бинокля.

Рисунок 26

После того, как пациент найден, ФИО пациента отобразится в названии вкладки. Заполните нужные поля талона и, если нужно, дополнительные услуги (Рисунок 27).

| Талон (Васильева Василиса Васильевна 01.01.1900) 🗙 |                                                       |                                                               |
|----------------------------------------------------|-------------------------------------------------------|---------------------------------------------------------------|
| 000001 15.01.18 💌 🗞 🗶 📶                            | 🚨 🗌 пакетный ввод                                     | законченный Подразделение: ▼                                  |
| <u>новорожденный</u> Дата рождения:                | • Пол: • Порядка                                      | овый номер: Вес при рождении:                                 |
| Условия оказания помощи: 3 - Амбулаторно           | Основное заболевание:<br>Диагноз код МКБ: С92.4       | <ul> <li>Вид помощи:</li> <li>Первичная медико-са.</li> </ul> |
| 🗌 посещение врача                                  | Характер: Ос.                                         | трое Направление:                                             |
| Врач: 123 т                                        | Видтравмы:                                            | Номер:                                                        |
| Цель обслуживания: Лечебно-<br>диагностическа      | Внешняя причина:                                      | Дата:                                                         |
| Случай обслуживания: 1                             | <u>Сопутствующее заболевание:</u><br>Диагноз код МКБ: | организация:                                                  |
| Дата начала лечения: 15.01.18 💌                    |                                                       | Группа здоровья:                                              |
| Дата окончания лечения: 15.01.18 💌                 | Результат обращения: 301 – <i>3</i>                   | Печение<br>завершено Время вызова СМП:                        |
| Посещений в поликлинике:1                          | Исход заболевания: 304 - В                            | 5ез<br>теремен Время прибытия СМП:                            |
| Посещений на дому: _0                              | Госпитализация:                                       |                                                               |
| Дополнительные услуги                              |                                                       |                                                               |
| МЭС Дата начала оказания услуги Да                 | ата окончания оказания услуги Кратн                   | юсть Врач Запись удалена                                      |
| ▶ 300139 15.01.18 15                               | .01.18 1                                              |                                                               |
|                                                    | 1                                                     |                                                               |
|                                                    |                                                       | <u>س</u>                                                      |
| Отмена                                             |                                                       | Сохранить -                                                   |

Рисунок 27

Если на этого пациента уже был выписан талон на сегодня, то выйдет предупреждение (Рисунок 28).

| Внимани | e                                                                                       | $\times$ |
|---------|-----------------------------------------------------------------------------------------|----------|
| 1       | Талон с этим пациентом уже вводился с текущей датой!<br>Продолжить выполнение операции? |          |
|         | Да Нет                                                                                  |          |

Рисунок 28

И этот талон так же попадет журнал данных по выгрузке в состояние «Доступные для редактирования» (Рисунок 29).

| Пата окончания лечения с<br>15.12.2017<br>Воплу: Доступные для редактировения<br>Получить данное<br>Получить данное<br>Сохранить<br>Получить данное<br>Получить данное<br>Сохранить<br>Получить данное<br>Сохранить<br>Получить данное<br>Сохранить<br>Сохранить<br>Получить данное<br>Сохранить<br>Сохранить<br>Полист<br>Сохранить<br>Полисть<br>Сохранить<br>Сохранить<br>Сохранить<br>Полисть<br>Сохранить<br>Сохранить | Журнал данны   | ых по выгрузн | e X          |                  |            |      |      |          |    |             |            |          |               |    |
|----------------------------------------------------------------------------------------------------|----------------|---------------|--------------|------------------|------------|------|------|----------|----|-------------|------------|----------|---------------|----|
| 15.122017       15.012018         Фильтр:       Доступные для редактирования       ▼         Номерталона       ▼       Получить для продоктив       ▼         Номерталона       ▼       ФИЛО       Х       Получить для вода       Х       Ф. Получить для вода       Х       Печаль         Номерталона       Σ       ФИЛО       Х       Пол       Х       ЕИ       Х       Полис       Х       СМО       Х       Дата начися лечения       Х         66331       Васильева       Васильева       Сото 1100       Х       02       000001       ООО МЕДСОРТ       15.01.2018       15.01.2018         68330       Васильева       Васильева       Васильева       Васильева       15.01.2018       15.01.2018       15.01.2018                                                                                                    | Дата окончан   | ия лечения с  | Дата ок      | сончания лечения | <b>NO:</b> |      |      |          |    |             |            |          |               |    |
| Фильтр:         Доступные для редактирования         Image: Company Company                                                                                                    | 15.12.2017     | -             | 15.01.20     | )18              | •          |      |      |          |    |             |            |          |               |    |
| Particip         Particip                                                                                                    | <b>•</b> ••••  |               |              | 222440           | •          |      |      |          |    |             |            | E o      | <b>A a</b>    |    |
| Перетащите сюда заголовок столбца для группировки         ∑ Пол         ∑ V         Пол № V         Пол № V         CMO № V         Дата ввода № V         Дата ввода № V         Дата                                                                                                    | Фильтр.        | доступные дл  | я редактиро  | лания            |            |      |      |          | _  | 🖉 🔽 Получі  | ить данные | Сохран   | ить 🖶 Печат   | њ  |
| Номерталона         У         ФИО         У         Дата рождения         У         Пол         У         ЕНП         У         Полис         У         СМО         У         Дата восила         У         Пата восила         У         Полис         У         СМО         У         Пата восила         У         Пата восила         У         Пата восила         У         Пата восила         У         Пата восила         Y         Пата восила         Y         Пата восила         Y         Пата восила         Y         Пата восила         Y         Q         000001         OCO MELCOPT         15.01.2018         15.01.2018         15.01.2018         15.01.2018         15.01.2018         15.01.2018         15.01.2018         15.01.2018         15.01.2018         15.01.2018         15.01.2018         15.01.2018         15.01.2018         15.01.2018         15.01.2018         15.01.2018         15.01.2018         15.01.2018         15.01.2018         15.01.2018         15.01.2018         15.01.2018         15.01.2018         15.01.2018         15.01.2018         15.01.2018         15.01.2018         15.01.2018         15.01.2018         15.01.2018         15.01.2018         15.01.2018         15.01.2018         15.01.2018         15.01.2018         15.01.2018         15.01.2018         15.0                                                                                                    | Теретащите ск  | ода заголовок | столбца для  | я группировки    |            |      |      |          |    |             |            |          |               |    |
| 65831         Baormeesa Bac         01.01.1900         X         02         000001         OOO MEДCOФT         15.01.2018         15.01.2018           55830         Baormeesa Bac         01.01.1900         X         02         0000001         OOO MEДCOФT         15.01.2018         15.01.2018                                                                                                    | Номер талон    | а ∑⊽ ФИ(      | ) <b>Σ</b> α | Дата рождения    | Σ⊽ По      | n Σ⊽ | ГЕНП | ∑⊽ Полис | ΣV | смо Σ       | Иата ввода | ∑⊽ Датан | ачала лечения | Σv |
|                                                                                                    | 65831<br>CE830 | Bacı<br>Bacı  | ильева Вас   | 01.01.1900       | ж          |      | 02   | 000001   |    | 000 МЕДСОФТ | 15.01.2018 | 15.01.20 | )18           |    |
|                                                                                                    |                |               |              |                  |            |      |      |          |    |             |            |          |               |    |
|                                                                                                    |                |               |              |                  |            |      |      |          |    |             |            |          |               |    |
|                                                                                                    |                |               |              |                  |            |      |      |          |    |             |            |          |               |    |
|                                                                                                    |                |               |              |                  |            |      |      |          |    |             |            |          |               | •  |

Рисунок 29

### <u>Модуль «Ввод данных по талону (стационар)»</u>

Модуль предназначен для стационара круглосуточного и дневного.

При открытии модуля, открывается окно с пустыми полями (Рисунок 30).

| Ввод данных по талону (ста               | ционар) 🗙   |                                |                   |                                  |
|------------------------------------------|-------------|--------------------------------|-------------------|----------------------------------|
| Номер полиса                             | 16.01.18    | - 🕸 👗 📶 👗                      | представитель     |                                  |
| новорожденный Датар                      | рождения:   | т Пол: т                       | Порядковый номер: | Вес при рождении (гр):           |
| Номер карты:                             |             | Информация о заболе            | звании            | Направление                      |
| Врач                                     | •           | Диагноз основной<br>(код МКБ): |                   | Направившая<br>организация:      |
| Условия оказания помощи:                 | •           | Схема лечения:                 |                   | , Номер:                         |
| Госпитализация:                          | •           | Характер:                      | •                 | Дата:                            |
| Признак поступления:                     | -           |                                |                   | Реанимация                       |
| Случай обслуживания:                     | Первичный 💌 | видтравмы:                     | •                 | Дата начала<br>реанимации:       |
| Дата начала лечения:                     | •           | Диагноз<br>сопутствующий       |                   | Дата окончания<br>реанимации:    |
| Дата окончания лечения:                  | •           | (код МКБ):                     |                   | Шкала SOFA:                      |
| Количество койко-дней:                   |             | (код МКБ):                     | •                 | Непрерывная вентиляция лепких    |
| Вид помощи:                              | •           | ВМП                            |                   |                                  |
| Результат обращения:                     | <b>.</b>    | Дата выдачи талона:            |                   | Дата плановой<br>госпитализации: |
| Исход заболевания:                       | <b>T</b>    | Вид ВМП:                       |                   | ·                                |
| Шкала Реабилитационной<br>Маршрутизации: | <b>v</b>    | Метод ВМП:                     |                   | <b>v</b>                         |
| Операции                                 |             |                                |                   |                                  |
| Код                                      | Врач        |                                | Дата начала Дат   | а окончания Кол-во Анестезия     |
|                                          |             |                                |                   |                                  |
| Добавить операцию                        |             |                                |                   |                                  |
| Отмена                                   |             |                                |                   | Сохранить •                      |

Рисунок 30

Если есть представитель пациента, (лежал в стационаре вместе с пациентом), то необходимо поставить галочку «Представитель» (Рисунок 31).

| Ввод данных по талону (ста               | ционар) 🗙   |                                  |                   |                                                           |                |
|------------------------------------------|-------------|----------------------------------|-------------------|-----------------------------------------------------------|----------------|
| Номер полиса                             | 16.01.18    | - 🗞 🚺 👗                          | представитель     |                                                           |                |
| новорожденный Датар                      | рождения:   | ▼ Пол: ▼                         | Порядковый номер: | Веспри                                                    | рождении (гр): |
| Номер карты:                             |             | Информация о заболе              | вании             | Направление                                               |                |
| Врач:                                    | <b>_</b>    | Диагноз основной<br>(код МКБ):   |                   | <ul> <li>Направившая<br/>организация:</li> </ul>          | ▼              |
| Условия оказания помощи:                 | •           | Схема лечения:                   |                   | ⊸ Номер:                                                  |                |
| Госпитализация:                          | •           | Характер:                        | <b>_</b>          | Дата:                                                     | •              |
| Признак поступления:                     | •           | -                                |                   | Реанимация                                                |                |
| Случай обслуживания:                     | Первичный 🔻 | Вид травмы:                      | <b>•</b>          | Дата начала<br>реанимации:                                | •              |
| Дата начала лечения:                     | •           | Диагноз<br>сопутствующий         |                   | Дата окончания<br>реанимации:                             | •              |
| Дата окончания лечения:                  | •           | (код МКБ):                       |                   | Шкала SOFA:                                               |                |
| Количество койко-дней:                   |             | Диагноз осложнения<br>(код МКБ): |                   | <ul> <li>Непрерывная</li> <li>вентиляция легки</li> </ul> | x              |
| Вид помощи:                              | •           | ВМП                              |                   |                                                           |                |
| Результат обращения:                     | <b>v</b>    | Дата выдачи талона:              |                   | Дата плановой<br>госпитализации:                          | <b>v</b>       |
| Исход заболевания:                       | <b>v</b>    | Вид ВМП:                         |                   | -                                                         |                |
| Шкала Реабилитационной<br>Маршрутизации: | <b>•</b>    | Метод ВМП:                       |                   |                                                           | <b>v</b>       |
| Операции                                 |             |                                  |                   |                                                           |                |
| Код                                      | Врач        |                                  | Дата начала Да    | та окончания Кол-во                                       | Анестезия      |
|                                          |             |                                  |                   |                                                           |                |
| Добавить операцию                        |             |                                  |                   |                                                           |                |
| Отмена                                   |             |                                  |                   |                                                           | Сохранить -    |

Рисунок 31

Если пациент новорожденный и у него нет своего полиса, то ставится галочка «Новорожденный» (Рисунок 32).

| Ночер полиса       16.0.1.8       • представитель         Полер содленнай       Лата рождении:       • поря доховай ночер:       Ве спри рождении (пр);         Врах       • поря доховай ночер:       • поря доховай ночер:       • доховай ночер:       • поря доховай ночер:       • доховай ночер:       • до                                                                                                    | Ввод данных по талону (ста                   | ционар) 🗙   |                                 |                |          |                                 |                   |
|----------------------------------------------------------------------------------------------------|----------------------------------------------|-------------|---------------------------------|----------------|----------|---------------------------------|-------------------|
| Пол:       Пол:       Пол:       Порядковый нолер:       Ве с при роздения (гр):         Нонер карти:       Информация в заболизания       Направляла       Паправляла         Врач       Следна лосковной       Иногер:       Паправляла       Паправляла         Сполна показания понощи:       С сеникализация:       Паправляла       Паправляла       Паправляла         Полканая понощи:       С сеникализация:       Паправляла       Паправляла       Паправляла       Паправляла         Полканая понощи:       С сеникализация:       Паправляла       Паправляла <th>Номер полиса</th> <th>16.01.18</th> <th>- 🧆 👗 🗶 🔒</th> <th>представител</th> <th>ь</th> <th></th> <th></th>                                                                                                    | Номер полиса                                 | 16.01.18    | - 🧆 👗 🗶 🔒                       | представител   | ь        |                                 |                   |
| Нифоррнация озаболезники       Направисни         Врак:       Платизо основной       Чаправизия         Условия оказания поноци:       Ссена лечения:       Направизия         Гослитализация:       Характер:       Лата:       С         Празнак поступления:       Вид травины:       Дата начала       Дата начала       Пата начала         Случай обслуживания:       Вид травины:       Вид травины:       Дата начала       Пата начала       С         Дата начала лечения:       Солучай обслуживания:       Дата начала       Дата начала       Пата начала       С       С         Дата начала лечения:       Солучай обслуживания       Дата начала       Дата пачала       С       С       С       С       С       Дата начала       Дата начала       Дата начала       Дата начала       С       С       С       С       Дата начала       Дата начала       Дата начала       Дата начала       С       С       С       С       Дата начала       Дата начала       Дата начала       С       Дата начала       С       Дата начала       С       Дата начала       С       Дата начала       Дата начала       С       С       С       С       С       С       С       С       Дата начала       Дата начала       Дата начала<                                                                                                    | □ <mark>новорожденный</mark> Датар           | рождения:   | т Пол: т                        | Порядковый ном | iep:     | Весп                            | ри рождении (гр): |
| Врак       Диатикоз сосовой       Направившая       •         Условия оказания пончоци:       Схема лечения:       Номер:                                                                                                    | Номер карты:                                 |             | Информация о заболе             | звании         |          | Направление                     |                   |
| Условия оказания поноци;                                                                                                    | Врач:                                        | •           | Диагноз основной<br>(код МКБ):  |                | •        | Направившая<br>организация:     | •                 |
| Гослитализация:       Характер:       Дата:       Дата:       Случай обслуживания:         Признак поступления:       Вид травны:       Вид травны:       Дата начала         Случай обслуживания:       Первичный       Дата начала       Дата начала         Дата изчала лечения:       Пата постранций       Дата окончения       Дата окончения         Дата окончения:       Пиатюз оспохоления       Дата окончения       Дата окончения         Количество койко-дней:       Пиатюз оспохоления       Шкала SOFA:       Цала а Вид Собаникация:       Цала окончения         Количество койко-дней:       Пата выдачи тапона:       Пата плановой       Пата плановой       Согончения         Икала SoFA:       Пата выдачи тапона:       Пата плановой:       Согончения       Согончения       Согончения         Икала SoFA:       Пата выдачи тапона:       Пата плановой:       Согончения       Согончения       Согонче                                                                                                    | Условия оказания помощи:                     | -           | Схема лечения:                  |                | Ŧ        | Номер:                          |                   |
| Признак поступления:<br>Случай обслухования:<br>Переичный ↓<br>Дата начала лечения:<br>Дата начала лечения:<br>Дата окончания лечения:<br>Солутствующий<br>Код МКБ):<br>Диато войко-дией:<br>Количество койко-дией:<br>Вид помощи:<br>Резликтат обращения:<br>Ф Пинтоз осложения<br>Код МКБ):<br>Вид помощи:<br>Резликтат обращения:<br>Ф Пинтоз осложения<br>Код МКБ):<br>Вид помощи:<br>Резликтат обращения:<br>Ф Пинтоз осложения<br>Мата выдачи талона:<br>Ф Пинтоз осложения<br>МКБ):<br>Вид помощи:<br>Резликтат обращения:<br>Ф Пинтоз осложения<br>Мата выдачи талона:<br>Ф Пинтоз осложения<br>Мата выдачи талона:<br>Ф Пинтоз осложения<br>Мата выдачи талона:<br>Ф Пинтоз осложения<br>Мата выдачи талона:<br>Ф Пинтоз осложения<br>Мата выдачи талона:<br>Ф Пинтоз осложения<br>Мата выдачи талона:<br>Ф Пинтоз осложения<br>Мата выдачи талона:<br>Ф Пинтоз осложения<br>Мата выдачи талона:<br>Ф Пинтоз осложения<br>Мата выдачи талона:<br>Ф Пинтоз осложения<br>Мата выдачи талона:<br>Ф Пинтоз осложения<br>Мата плановой<br>Госпитализации:<br>Ф Пинтоз осложения<br>Мата плановой<br>Госпитализации:<br>Ф Пинтоз осложения<br>Мата плановой<br>Госпитализации:<br>Ф Пинтоз осложения<br>Мата выдачи талона:<br>Ф Пинтоз осложения<br>Мата плановой<br>Госпитализации:<br>Ф Пинтоз осложения<br>Мата плановой<br>Госпитализации:<br>Ф Пинтоз осложения<br>Мата плановой<br>Госпитализации:<br>Ф Пинтоз осложения<br>Мата плановой<br>Госпитализации:<br>Ф Пинтоз осложения<br>Мата плановой<br>Госпитализации:<br>Ф Пинтоз осложения<br>Госпитализации:<br>Ф Пинтоз осложения<br>Госпитализации:<br>Госпитализации:<br>Госпитализации:<br>Госпитализации:<br>Госпитализации:<br>Госпитализации:<br>Госпитализации:<br>Госпитализации:<br>Г | Госпитализация:                              | •           | Характер:                       | •              |          | Дата:                           | -                 |
| Случай обслуживания: Первичный                                                                                                    | Признак поступления:                         | •           | Pustoanus                       |                |          | Реанимация                      |                   |
| Дата начала лечения: Дата окончения Дата окончения Солустатующий (код МКБ): Шкала SOFA: Шкала SOFA: Шкала SOFA: Шкала SOFA: Меперерыяная вентиляция легосос<br>Количество койко-дней: Пата окончения (код МКБ): Пата полосой солустания солустания солустания вентиляция легосос<br>Вид помощи: Пата выдачи талона: Пата полосой госпитализации: Пата полосой<br>поспитализации: Пата выдачи талона: Пата полосой<br>госпитализации: Пата выдачи талона: Пата полосой<br>госпитализации: Пата выдачи талона: Пата окончения Кол-во Анестезия<br>Добавить операцию                                                                                                    | Случай обслуживания:                         | Первичный 🔻 | оид гравчы.                     |                |          | Дата начала<br>реанимации:      | •                 |
| Дата окончания лечения:<br>Количество койко-дней:<br>Вид понощи:<br>Результат обращения:<br>Икала Разболевания:<br>Икала Разболевания:                                                                                                    | Дата начала лечения:                         | •           | Диагноз<br>сопутствующий        |                | •        | Дата окончани:<br>реанимации:   | A                 |
| Количество койко-дней: (код МКБ): Лепонос<br>Вид помощи: Лепонод: Лата выдачи талона: Дата плановой<br>госпитализации: Лепоной<br>Маршрутизации: Метод ВИП: Лепоной<br>Маршрутизации: Метод ВИП: Лепонос<br>Сперации<br>Код Врач Дата начала Дата окончания Кол-во Анестезия                                                                                                    | Дата окончания лечения:                      | •           | (код МКЬ):<br>Лиагнозоспожнения |                |          | Шкала SOFA:                     |                   |
| Вид понощи:        ВИН         Результат обращения:        Дата выдачи талона:        Дата плановой госпитализации:          Исход заболевания:         Вид ВИП:                                                                                                    | Количество койко-дней:                       |             | (код МКБ):                      |                | •        | непрерывная вентиляция ле       | ких               |
| Результат обращения:         Дата выдачи талона:         Дата плановой госпи тализации:         Дата плановой госпи тализации:         С           Исход заболевания:         Вид ВМП:                                                                                                    | Вид помощи:                                  | <b>•</b>    | ВМП                             |                |          |                                 |                   |
| Исход заболевания:         *         Вид ВМП:         *           Шкала Реабилитационной<br>Марирутизации:         *         Метод ВМП:         *                                                                                                    | Результат обращения:                         | <b>_</b>    | Дата выдачи талона:             |                | <b>_</b> | дата плановои<br>госпитализации | 4: <u>v</u>       |
| Маршругизации:         Метод ВМП:                                                                                                    | Исход заболевания:<br>Шкада Вербидитационной | <b>_</b>    | Вид ВМП:                        |                | <b>_</b> |                                 |                   |
| Код       Врач       Дата начала       Дата окончания       Кол-во       Анестезия         Кодоваить операцию       Кол-во       Анестезия       Кол-во       Кол-во                                                                                                    | Маршрутизации:                               | <b>v</b>    | Метод ВМП:                      |                |          |                                 |                   |
| Код         Врач         Дата начала         Дата окончания         Кол-во         Анестезия           Побавить операцию         Кол-во         Кол-во                                                                                                    | Операции                                     |             |                                 |                |          |                                 |                   |
| Добавить операцию                                                                                                    | Код                                          | Врач        |                                 | Дата начала    | Дата ок  | ончания Кол-во                  | Анестезия         |
| Добавить операцию                                                                                                    |                                              |             |                                 |                |          |                                 |                   |
| Добавить операцию                                                                                                    |                                              |             |                                 |                |          |                                 |                   |
| Добавить операцию                                                                                                    |                                              |             |                                 |                |          |                                 |                   |
| Добавить операцию                                                                                                    |                                              |             |                                 |                |          |                                 |                   |
| Добавить операцию                                                                                                    |                                              |             |                                 |                |          |                                 |                   |
| Добавить операцию                                                                                                    |                                              |             |                                 |                |          |                                 |                   |
| Добавить операцию                                                                                                    |                                              |             |                                 |                |          |                                 |                   |
|                                                                                                    | Добавить операцию                            |             |                                 |                |          |                                 |                   |
| Отмена Сохранить *                                                                                                    | Отмена                                       |             |                                 |                |          |                                 | Сохранить •       |

Рисунок 32

Становятся активными поля: Дата рождения (обязательное поле), Пол (обязательное поле), Порядковый номер (обязательное поле) и Вес при рождении. В поле пациента вводится номер страхового полиса матери (Рисунок 33).

| Ввод данных по талону (ста                   | ционар) 🗙   |                                  |                   |               |                                |                  |
|----------------------------------------------|-------------|----------------------------------|-------------------|---------------|--------------------------------|------------------|
| Номер полиса                                 | 16.01.18    | - 🕸 💥 🖪 🚨                        | представитель     |               |                                |                  |
| 🗹 <u>новорожденный</u> Датар                 | оождения:   | • Пол: •                         | Порядковый номер: |               | Веспри                         | и рождении (гр): |
| Номер карты:                                 |             | Информация о заболе              | вании             | Han           | равление                       |                  |
| Врач                                         | •           | Диагноз основной<br>(код МКБ):   |                   | ▼ Han<br>opra | равившая<br>анизация:          | <b>•</b>         |
| Условия оказания помощи:                     | •           | Схема лечения:                   |                   | - Ном         | iep:                           |                  |
| Госпитализация:                              | •           | Характер:                        | •                 | Дат           | a:                             | •                |
| Признак поступления:                         | <b>•</b>    | Вилтрармы                        |                   | Pear          | нимация                        |                  |
| Случай обслуживания:                         | Первичный 🔻 | онд гравны.                      |                   | дат<br>реа    | а начала<br>нимации:           | <b></b>          |
| Дата начала лечения:                         | <b>•</b>    | Диагноз<br>сопутствующий         |                   | Дат<br>• реа  | а окончания<br>нимации:        | <b></b>          |
| Дата окончания лечения:                      | <b></b>     | (код МКБ):<br>Диагноз осложнения |                   | Шка           | ла SOFA:                       |                  |
| Количество койко-дней:                       |             | (код МКБ):                       |                   | вен           | тиляция легка<br>тиляция легка | ихс              |
| Вид помощи:                                  | <b></b>     | ВМП                              |                   |               | ว ต ต วามอกอนั                 |                  |
| Результат обращения:                         | <b></b>     | Дата выдачи талона:              |                   |               | а плановои<br>титализации:     | <b>v</b>         |
| Исход заболевания:<br>Шкала Реабилитационной |             | Вид ВМП:                         |                   | <b>v</b>      |                                |                  |
| Маршрутизации:                               | <b></b>     | Метод ВМП:                       |                   |               |                                |                  |
| Операции                                     |             |                                  |                   |               |                                |                  |
| Код                                          | Врач        |                                  | Датаначала Д      | lата окончани | я Кол-во                       | Анестезия        |
|                                              |             |                                  |                   |               |                                |                  |
|                                              |             |                                  |                   |               |                                |                  |
|                                              |             |                                  |                   |               |                                |                  |
|                                              |             |                                  |                   |               |                                |                  |
|                                              |             |                                  |                   |               |                                |                  |
|                                              |             |                                  |                   |               |                                |                  |
|                                              |             |                                  |                   |               |                                |                  |
| дооавить операцию                            |             |                                  |                   |               |                                |                  |
| Отмена                                       |             |                                  |                   |               |                                | Сохранить        |

Рисунок 33

Для сохранения талона необходимо заполнить обязательные поля. Они выделены на рисунке 34.

| Ввод данных по талону (стаци                 | онар) х     |                                  |                |          |                               |                  |
|----------------------------------------------|-------------|----------------------------------|----------------|----------|-------------------------------|------------------|
| Номер полиса                                 | 16.01.18    | - 🕉 🦊 📶 👗                        | представитель  |          |                               |                  |
| новорожденный Датарож                        | кдения:     | ▼ Пол: ▼                         | Порядковый ном | ep:      | Веспр                         | и рождении (гр): |
| Номер карты:                                 |             | Информация о заболее             | ании           |          | Направление                   |                  |
| Врач:                                        | •           | Диагноз основной<br>(код МКБ):   |                | •        | Направившая<br>организация:   | •                |
| Условия оказания помощи:                     | •           | Схема лечения:                   |                | Ŧ        | Номер:                        |                  |
| Госпитализация:                              | •           | Характер:                        | •              |          | Дата:                         | •                |
| Признак поступления:                         | •           | Pusses                           |                |          | Реанимация                    |                  |
| Случай обслуживания:                         | 1ервичный 🔻 | олд Гравчы.                      |                |          | дата начала<br>реанимации:    | <b>•</b>         |
| Дата начала лечения:                         | •           | Диагноз<br>сопутствующий         |                | -        | Дата окончания<br>реанимации: | <b></b>          |
| Дата окончания лечения:                      | <b>•</b>    | (код МКБ):<br>Диагноз осложнения |                |          | Шкала SOFA:                   |                  |
| Количество койко-дней:                       |             | (код МКБ):                       |                | -        | вентиляция лего               | ИХС              |
| Вид помощи:                                  | •           | ВМП                              | 1              |          |                               |                  |
| Результат обращения:                         | <b>_</b>    | Дата выдачи талона:              |                | <b>T</b> | госпитализации:               | <b></b>          |
| Исход заболевания:<br>Шкала Реабилитационной |             | Вид ВМП:                         |                | <b>T</b> |                               |                  |
| Маршрутизации:                               |             | Метод ВМП:                       |                |          |                               | <b>•</b>         |
| Операции                                     | l l         |                                  |                |          |                               |                  |
| Код                                          | Врач        | $\setminus$ /                    | Дата начала    | Дата око | ончания Кол-во                | Анестезия        |
|                                              |             | $\backslash$                     |                |          |                               |                  |
|                                              |             | V                                |                |          |                               |                  |
|                                              |             |                                  |                |          |                               |                  |
|                                              |             |                                  |                |          |                               |                  |
|                                              |             |                                  |                |          |                               |                  |
|                                              |             |                                  |                |          |                               |                  |
|                                              |             |                                  |                |          |                               |                  |
| Добавить операцию                            |             |                                  |                |          |                               |                  |
| Отмена                                       |             |                                  |                |          |                               | Сохранить 🝷      |

Рисунок 34

| Ввод данных по талону (ста               | ационар) 🗙  |                               |                |                                                  |                   |    |
|------------------------------------------|-------------|-------------------------------|----------------|--------------------------------------------------|-------------------|----|
| Номер полиса                             | 16.01.18    | - 🗞 🐹 🚨                       | представитель  | ь                                                |                   |    |
| новорожденный Дата                       | рождения:   | ▼ Пол: ▼                      | Порядковый ном | ер: Веспр                                        | ои рождении (гр): |    |
| Номер карты:                             |             | Информация о заболе           | зании          | Направление                                      |                   |    |
| Врач:                                    | •           | Диагнозосновной<br>(код МКБ): |                | <ul> <li>Направившая<br/>организация:</li> </ul> |                   | •  |
| Условия оказания помощи:                 | -           | Схема лечения:                |                | - Номер:                                         |                   |    |
| Госпитализация:                          | •           | Характер:                     | •              | Дата:                                            |                   | •  |
| Признак поступления:                     | •           |                               |                | Реанимация                                       |                   |    |
| Случай обслуживания:                     | Первичный 🔻 | видтравмы:                    |                | Дата начала<br>реанимации:                       |                   | •  |
| Дата начала лечения:                     | •           | Диагноз<br>сопутствующий      |                | Дата окончания<br>реанимации:                    |                   | •  |
| Дата окончания лечения:                  | •           | (код МКБ):                    |                | Шкала SOFA:                                      |                   |    |
| Количество койко-дней:                   |             | (код МКБ):                    |                | Непрерывная<br>вентиляция леп                    | KNXC              |    |
| Вид помощи:                              | <b>•</b>    | ВМП                           |                |                                                  |                   |    |
| Результат обращения:                     | <b>v</b>    | Дата выдачи талона:           |                | Дата плановой<br>госпитализации                  |                   | Ŧ  |
| Исход заболевания:                       | T           | Вид ВМП:                      |                | <b>v</b>                                         |                   |    |
| Шкала Реабилитационной<br>Маршрутизации: | <b>v</b>    | Метод ВМП:                    |                |                                                  |                   | Ψ. |
| Операции                                 |             | L                             |                |                                                  |                   |    |
| Код                                      | Врач        |                               | Дата начала    | Дата окончания Кол-во                            | Анестезия         |    |
|                                          |             |                               |                |                                                  |                   | -  |
|                                          |             |                               |                |                                                  |                   |    |
|                                          |             |                               |                |                                                  |                   |    |
|                                          |             |                               |                |                                                  |                   |    |
|                                          |             |                               |                |                                                  |                   |    |
|                                          |             |                               |                |                                                  |                   |    |
|                                          |             |                               |                |                                                  |                   |    |
| Добавить операцию                        |             |                               |                |                                                  |                   |    |
|                                          |             |                               |                |                                                  |                   |    |

Блок ВМП по умолчанию не активен (Рисунок 35).

Рисунок 35

Если диагноз предусматривает ВМП, то тогда блок ВМП становится активным. Обязательные поля: Дата выдачи талона, дата плановой госпитализации, метод ВМП. Поле вид ВМП не является обязательным, но желательно к заполнению (Рисунок 36).

| Ввод данных по талону (ста               | ционар) 🗙   |                                  |                |         |                              |                    | -       |
|------------------------------------------|-------------|----------------------------------|----------------|---------|------------------------------|--------------------|---------|
| Номер полиса                             | 16.01.18    | - 🥨 🕌 🖀                          | представител   | ь       |                              |                    |         |
| Пата новорожденный Дата                  | рождения:   | <u>▼</u> Пол: <u>▼</u>           | Порядковый ном | iep:    | Bec                          | при рождении (гр): |         |
| Номер карты:                             |             | Информация о заболе              | вании          |         | Направление                  |                    |         |
| Врачс                                    | •           | Диагнозосновной<br>(код МКБ):    | K60.4          | •       | Направившая<br>организация:  |                    | -       |
| Условия оказания помощи:                 | -           | Схема лечения:                   |                | Ŧ       | Номер:                       |                    |         |
| Госпитализация:                          | •           | Характер:                        | -              |         | Дата:                        |                    | <b></b> |
| Признак поступления:                     | •           | Processon and                    |                |         | Реанимация                   |                    |         |
| Случай обслуживания:                     | Первичный 🔻 | вид травмы:                      |                |         | Дата начала<br>реанимации:   |                    | •       |
| Дата начала лечения:                     | •           | Диагноз<br>сопутствующий         |                | •       | Дата окончан<br>реанимации:  | ия                 | •       |
| Дата окончания лечения:                  | •           | (код МКБ):<br>Лиагноз оспожнения |                |         | Шкала SOFA:                  |                    |         |
| Количество койко-дней:                   |             | (код МКБ):                       |                | •       | Непрерывная<br>вентиляция ло | егких              |         |
| Вид помощи:                              | <b>•</b>    | ВМП                              |                |         |                              |                    |         |
| Результат обращения:                     | <b>_</b>    | Дата выдачи талона:              |                | •       | Дата планово<br>госпитализац | й<br>1И:           | -       |
| Исход заболевания:                       | <b>~</b>    | Вид ВМП:                         |                | •       |                              |                    |         |
| шкала Реаоилитационнои<br>Маршрутизации: | <b>_</b>    | Метод ВМП:                       |                |         |                              |                    | <b></b> |
| Операции                                 |             |                                  |                |         |                              |                    |         |
| Код                                      | Врач        |                                  | Дата начала    | Дата ок | ончания Кол-во               | Анестезия          |         |
|                                          |             |                                  |                |         |                              |                    |         |
|                                          |             |                                  |                |         |                              |                    |         |
|                                          |             |                                  |                |         |                              |                    |         |
|                                          |             |                                  |                |         |                              |                    |         |
|                                          |             |                                  |                |         |                              |                    |         |
|                                          |             |                                  |                |         |                              |                    |         |
|                                          |             |                                  |                |         |                              |                    |         |
| Добавить операцию                        |             |                                  |                |         |                              |                    |         |
| Отмена                                   |             |                                  |                |         |                              | Сохра              | т атине |

Рисунок 36

Для заполнения талона вводим номер страхового полиса пациента и нажимаем бинокль.

После того как пациент найден, его ФИО появится в названии вкладки (Рисунок 37).

| Талон (Васильева Василиса                | Васильевна 01.01.1900) 🔉 | ĸ                                |                |        |                                |                    | -      |
|------------------------------------------|--------------------------|----------------------------------|----------------|--------|--------------------------------|--------------------|--------|
| 000001                                   | 16.01.18                 | - 🖏 👗 🗶 -                        | представител   | ь      |                                |                    |        |
| новорожденный Датар                      | рождения:                | ▼ Пол: ▼                         | Порядковый ном | iep:   | Becr                           | при рождении (гр): |        |
| Номер карты:                             |                          | Информация о заболе              | вании          |        | Направление                    |                    |        |
| Врачс                                    | <b>•</b>                 | Диагноз основной<br>(код МКБ):   |                | •      | Направившая<br>организация:    |                    | •      |
| Условия оказания помощи:                 | •                        | Схема лечения:                   |                | Ŧ      | Номер:                         |                    |        |
| Госпитализация:                          | •                        | Характер:                        | <b>•</b>       |        | Дата:                          |                    | •      |
| Признак поступления:                     | •                        | <br>Due                          |                |        | Реанимация                     |                    |        |
| Случай обслуживания:                     | Первичный 🔻              | вид травмы.                      |                |        | Дата начала<br>реанимации:     |                    | •      |
| Дата начала лечения:                     | 16.01.18                 | Диагноз<br>сопутствующий         |                | •      | Дата окончани<br>реанимации:   | 19                 | •      |
| Дата окончания лечения:                  | •                        | (код МКБ):<br>Лиагноз оспожнения |                |        | Шкала SOFA:                    |                    |        |
| Количество койко-дней:                   |                          | (код МКБ):                       |                | •      | Непрерывная<br>вентиляция ле   | пких               |        |
| Вид помощи:                              | •                        | ВМП                              |                |        |                                |                    |        |
| Результат обращения:                     | <b>v</b>                 | Дата выдачи талона:              |                | Ŧ      | Дата плановой<br>госпитализаци | і<br>IИ:           | Ŧ      |
| Исход заболевания:                       | <b>.</b>                 | Вид ВМП:                         |                | Ŧ      |                                |                    |        |
| Шкала Реабилитационной<br>Маршрутизации: | <b>~</b>                 | Метод ВМП:                       |                |        |                                |                    | ~      |
| Операции                                 |                          |                                  |                |        |                                |                    |        |
| Код                                      | Врач                     |                                  | Дата начала    | Дата о | кончания Кол-во                | Анестезия          |        |
|                                          |                          |                                  |                |        |                                |                    |        |
|                                          |                          |                                  |                |        |                                |                    |        |
|                                          |                          |                                  |                |        |                                |                    |        |
|                                          |                          |                                  |                |        |                                |                    |        |
|                                          |                          |                                  |                |        |                                |                    |        |
|                                          |                          |                                  |                |        |                                |                    |        |
|                                          |                          |                                  |                |        |                                |                    |        |
| Добавить операцию                        |                          |                                  |                |        |                                |                    |        |
| Отмена                                   |                          |                                  |                |        |                                | Сохра              | нить • |
|                                          |                          |                                  |                |        |                                |                    |        |

Рисунок 37

| Талон (Васильева Василиса                | Васильевна 01.01.1900) 🗙            |                                |                    |                                  |  |  |
|------------------------------------------|-------------------------------------|--------------------------------|--------------------|----------------------------------|--|--|
| 000001                                   | 16.01.18                            | • 🧆 🕌 🔳 🕹                      | представитель      |                                  |  |  |
| Пата <mark>новорожденный</mark> Дата     | рождения:                           | ▼ Пол: _▼                      | Порядковый номер:  | Вес при рождении (гр):           |  |  |
| Номер карты:                             | 221                                 | Информация о заболе            | вании              | Направление                      |  |  |
| Врач:                                    | 789  Стоянина О. О., Врач-кардиолог | Диагноз основной<br>(код МКБ): | K70.9 🔻            | Направившая организация:         |  |  |
| Условия оказания помощи:                 | 1 Круглосуточный<br>стационар       | Схема лечения:                 | <b></b>            | Номер:                           |  |  |
| Госпитализация:                          | Экстренная 💌                        | Характер:                      | 1 • Острое         | Дата:                            |  |  |
| Признак поступления:                     | 2 <b>C</b> MI7                      |                                | - Прочие           | Реанимация                       |  |  |
| Случай обслуживания:                     | Первичный 🔻                         | видтравмы:                     | / • · · · · · · ·  | Дата начала<br>реанимации:       |  |  |
| Дата начала лечения:                     | 10.01.18 💌                          | Диагноз<br>сопутствующий       | <b>_</b>           | Дата окончания<br>реанимации:    |  |  |
| Дата окончания лечения:                  | 16.01.18 💌                          | (код МКБ):                     |                    | Шкала SOFA:                      |  |  |
| Количество койко-дней:                   | 6                                   | (код МКБ):                     | •                  | Непрерывная вентиляция легких    |  |  |
| Вид помощи:                              | 12 – Первичная<br>врачебная медик   | ВМП                            |                    |                                  |  |  |
| Результат обращения:                     | 101 👻 Вылисан                       | Дата выдачи талона:            | T                  | Дата плановой<br>госпитализации: |  |  |
| Исход заболевания:                       | 102 - Улучшение                     | Вид ВМП:                       | <b>•</b>           |                                  |  |  |
| Шкала Реабилитационной<br>Маршрутизации: | <b>v</b>                            | Метод ВМП:                     |                    | Ŧ                                |  |  |
| Операции                                 |                                     |                                |                    |                                  |  |  |
| Код                                      | Врач                                |                                | Дата начала Дата о | окончания Кол-во Анестезия       |  |  |
|                                          |                                     |                                |                    |                                  |  |  |
| Добавить операцию                        |                                     |                                |                    |                                  |  |  |
| Отмена                                   |                                     |                                |                    | Сохранить                        |  |  |

Заполните все нужные поля талона (Рисунок 38).

Рисунок 38

Если у пациента были какие-либо операции, нажмите кнопку «Добавить операцию» и заполните данные об операции (Рисунок 39).

| Талон (Васильева Василиса                | Васильевна 01.01.1900) 🗙          | 1                                |                |          |                        |                        |
|------------------------------------------|-----------------------------------|----------------------------------|----------------|----------|------------------------|------------------------|
| 000001                                   | 16.01.18                          | - 🗞 🧸 📶 👗                        | представител   | ь        |                        |                        |
| 🗌 <u>новорожденный</u> Дата ј            | рождения:                         | ▼ Пол: ▼                         | Порядковый ном | ep:      | E                      | Зес при рождении (гр): |
| Номер карты:                             | 221                               | Информация о заболе              | вании          |          | Направлен              | ие                     |
| Врач:                                    | 789 - Врач-кардиолог              | Диагноз основной<br>(код МКБ):   | K70.9          | •        | Направив<br>организац  | иая<br>ия:             |
| Условия оказания помощи:                 | 1 Круглосуточный<br>стационар     | Схема лечения:                   |                | -        | Номер:                 |                        |
| Госпитализация:                          | Экстренная 💌                      | Характер:                        | 1 🗸 Острое     |          | Дата:                  |                        |
| Признак поступления:                     | 2 <b>C</b> M/7                    |                                  | заоолев        | ание     | Реанимац               | 19                     |
| Случай обслуживания:                     | Первичный 💌                       | Видтравмы:                       | / •            |          | Дата нача<br>реанимац  | ла                     |
| Дата начала лечения:                     | 10.01.18                          | Диагноз<br>сопутствующий         |                | •        | Дата окон<br>реанимац  | чания                  |
| Дата окончания лечения:                  | 16.01.18                          | (код МКБ):                       |                |          | Шкала SO               | FA:                    |
| Количество койко-дней:                   | 6                                 | диагноз осложнения<br>(код МКБ): |                | •        | Непрерыв<br>вентилящ   | ная пепких             |
| Вид помощи:                              | 12 – Первичная<br>врачебная медик | вмп                              |                |          |                        |                        |
| Результат обращения:                     | 101 - Выписан                     | Дата выдачи талона:              |                | -        | Дата план<br>госпитали | овой                   |
| Исход заболевания:                       | 102 - Улучшение                   | Вид ВМП:                         |                | -        |                        |                        |
| Шкала Реабилитационной<br>Маршрутизации: | <b></b>                           | Метод ВМП:                       |                |          |                        |                        |
| Операции                                 |                                   |                                  |                |          |                        |                        |
| Код                                      | Врач                              |                                  | Дата начала    | Дата он  | сончания Кол           | п-во Анестезия         |
| A01.01.003 Creating C                    | осо Операна (Врач-кардиол         | or)                              | 15.01.2018     | 15.01.20 | 18 1                   | без анестезии 🔻 👗      |
|                                          |                                   |                                  |                |          |                        |                        |
| Добавить операцию                        |                                   |                                  |                |          |                        |                        |
| Отмена                                   |                                   |                                  |                |          |                        | Сохранить              |

Рисунок 39

После того, как все поля заполнены, нажмите кнопку «Сохранить» (Рисунок 40).

| Талон (Васильева Василиса                | Васильевна 01.01.1900) 🗙            |                               |                 |                 |                               |                   |            |
|------------------------------------------|-------------------------------------|-------------------------------|-----------------|-----------------|-------------------------------|-------------------|------------|
| 000001                                   | 16.01.18                            | · 🗞 👪 🕹                       | представитель   | ,               |                               |                   |            |
| новорожденный Датар                      | рождения:                           | т Пол: т                      | Порядковый номе | ep:             | Becn                          | ри рождении (гр): |            |
| Номер карты:                             | 221                                 | Информация о заболе           | вании           | н               | аправление                    |                   |            |
| Врач                                     | 789   Стонные С. О., Врач-кардиолог | Диагнозосновной<br>(код МКБ): | K70.9           | ▼ H             | lаправившая<br>рганизация:    |                   | •          |
| Условия оказания помощи:                 | 1 Круглосуточный стационар          | Схема лечения:                |                 | - H             | Іомер:                        |                   |            |
| Госпитализация:                          | Экстренная 🔻                        | Характер:                     | 1 🗸 Острое      | Ľ               | lата:                         |                   | •          |
| Признак поступления:                     | 2 <b>C</b> MI7                      | -                             | заболева        | Р               | еанимация                     |                   |            |
| Случай обслуживания:                     | Первичный 💌                         | Вид травмы:                   |                 | Д<br>р          | (ата начала<br>еанимации:     |                   | •          |
| Дата начала лечения:                     | 10.01.18                            | Диагноз<br>сопутствующий      |                 | <u>Г</u><br>• Р | lата окончани<br>еанимации:   | я                 | •          |
| Дата окончания лечения:                  | 16.01.18 💌                          | (код МКБ):                    |                 | u               | Ікала SOFA:                   |                   |            |
| Количество койко-дней:                   | 6                                   | (код МКБ):                    |                 | ▼ H             | Іепрерывная<br>ентиляция ле   | палас             |            |
| Вид помощи:                              | 12 – Первичная<br>врачебная медик   | ВМП                           |                 |                 |                               |                   |            |
| Результат обращения:                     | 101 - Выписан                       | Дата выдачи талона:           |                 | - L             | (ата плановой<br>оспитализаци | И:                | Ŧ          |
| Исход заболевания:                       | 102 - Улучшение                     | Вид ВМП:                      |                 | ~               |                               |                   |            |
| Шкала Реабилитационной<br>Маршрутизации: | T                                   | Метод ВМП:                    |                 |                 |                               |                   | Ŧ          |
| Операции                                 |                                     |                               |                 |                 |                               |                   |            |
| Код                                      | Врач                                |                               | Дата начала     | Дата оконч      | ания Кол-во                   | Анестезия         |            |
| A01.01.003                               | пыте Опетовна (Врач-кардиоло        | or)                           | 15.01.2018      | 15.01.2018      | 1                             | без анестезии 🔻   | × 🗶        |
| Добавить операцию                        |                                     |                               |                 |                 |                               |                   |            |
| Отмена                                   |                                     |                               |                 |                 |                               | с                 | охранить 🔻 |

Рисунок 40

После сохранения талон попадет в журнал талонов по выгрузке в состоянии «Доступные для редактирования» (Рисунок 41).

| Журнал данных по выгрузке 🗙                   |               |                        |                 |       |     |            |       |          |                 |      |            |    |            |
|-----------------------------------------------|---------------|------------------------|-----------------|-------|-----|------------|-------|----------|-----------------|------|------------|----|------------|
| Дата окончания лечения с: Дата окончания лече |               |                        | ончания лечения | а по: |     |            |       |          |                 |      |            |    |            |
| 16.12.2017 💌                                  |               | 16.01.20               | 16.01.2018 💌    |       |     |            |       |          |                 |      |            |    |            |
| Фильтр:                                       | Доступные д   | ные для редактирования |                 |       | •   |            |       | <b>X</b> | Получить данные | ×    | Сохранить  | e, | Печать 🔻   |
| Перетащите                                    | сюда заголово | к столбца для          | а группировки   |       |     |            |       |          |                 |      |            |    |            |
| 🚰 Номер тал                                   | юна Σマ ФИ     | 0 <b>Σ</b> γ           | Дата рождения   | ΣV    | Пол | ΣV         | ЕНП   | ∑⊽ Полис | ∑⊽ СМО          | ΣV   | Дата ввода | ΣV | Дата нача  |
| ▶ 65842                                       | Bac           | ильева Вас             | 01.01.1900      |       | Ж   |            | 02    | 000001   | 000 МЕДО        | COФT | 16.01.2018 |    | 10.01.2018 |
| -                                             |               |                        |                 |       |     |            |       |          |                 |      |            |    | •          |
| Редактиро                                     | вание -       | Uni                    | ата т           |       | Pa  | бота с оши | бками | -        |                 |      |            | (  | Этмена     |

Рисунок 41